# **Microsoft Word Introduction and Certification Study Guide** Microsoft 365 Apps and Office 2019

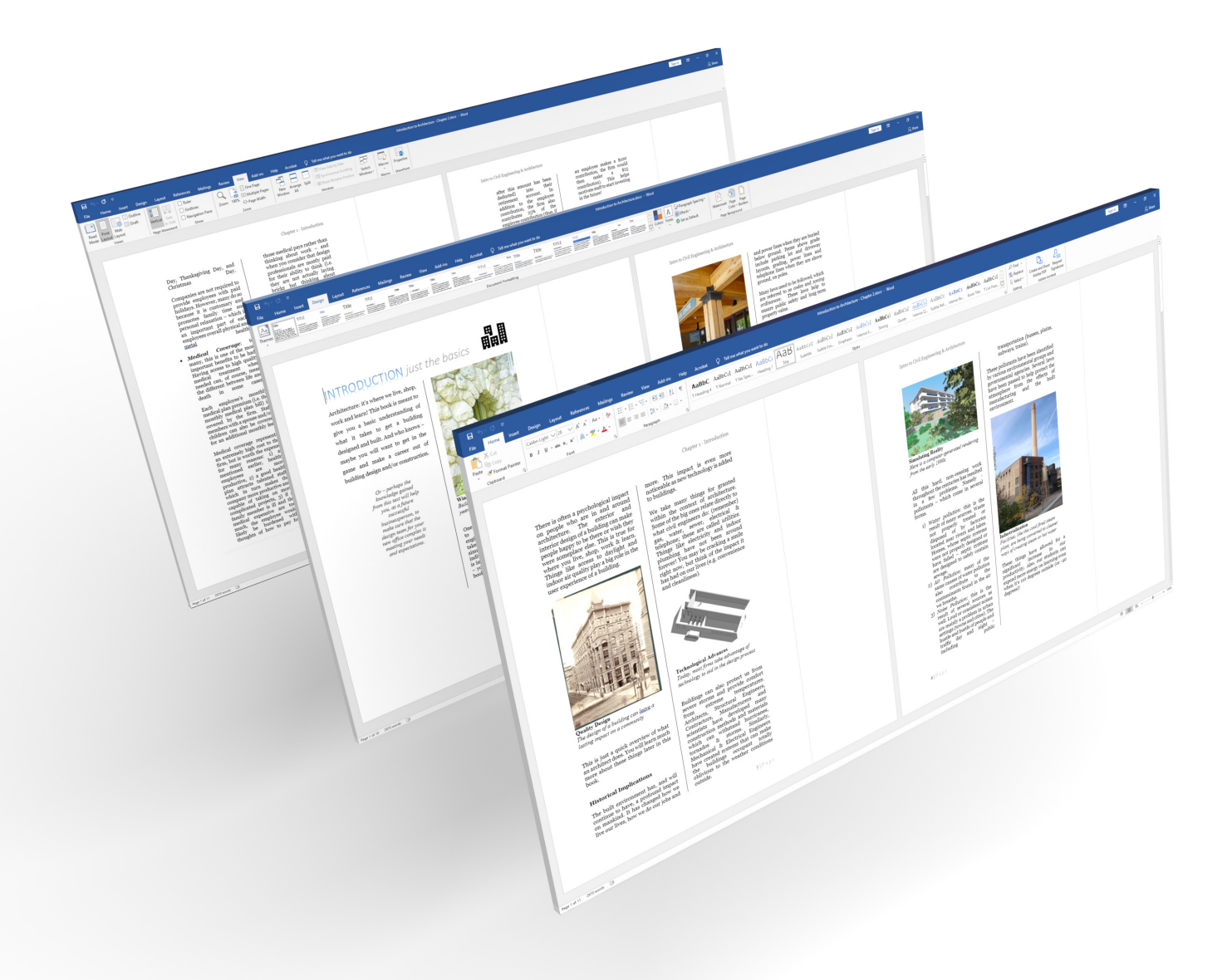

Daniel John Stine AIA, CSI, CDT

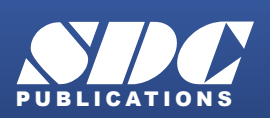

Better Textbooks. Lower Prices. www.SDCpublications.com

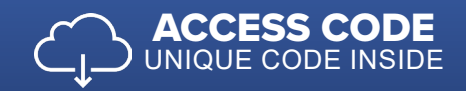

# Visit the following websites to learn more about this book:

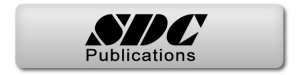

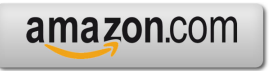

Googlebooks

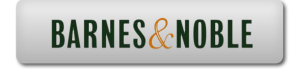

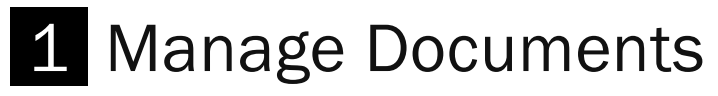

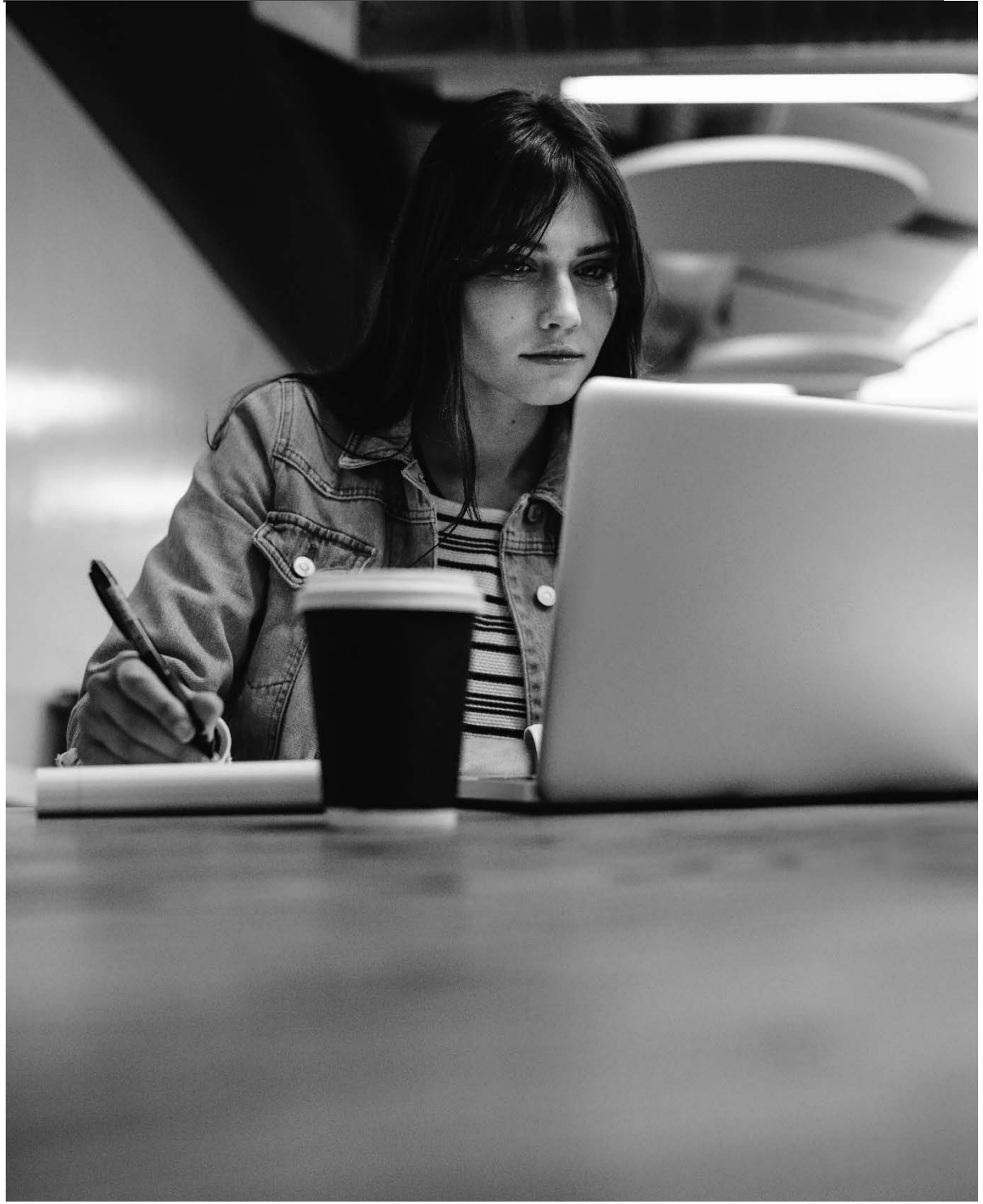

### Introduction

Review essential aspects of Word: navigation, formatting, saving and inspecting documents.

# 1.0 Create documents

The process of learning how to use Microsoft Word starts with opening the application, which was covered in the previous chapter, and then creating a new document. This section covers the steps required to create a new document.

# 1.0.0 From templates

The most common way to start a new document is from a template. A template is a special version of a Word document with specific settings, such as margins, spacing, etc. It can also have text and graphics. For example, it might have a company name and logo for a letter template. The main thing to know about a template is that when opened, via the New command, a copy of the document is what is opened. This prevents the template from getting altered unintentionally.

#### Create a new document from a template:

- 1. Open Word (covered in the previous chapter)
- 2. Select a template by:
  - a. Click a template shown across the top, Blank document is most common
  - b. Or, Click More Templates to see more purpose-specific options
- 3. Save the new document
  - a. Provide a file location and name

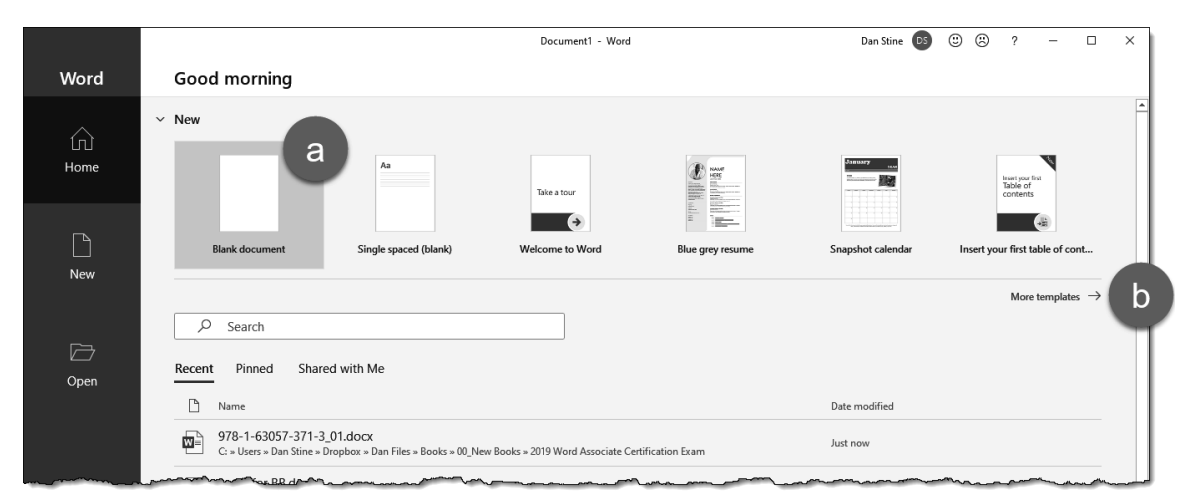

Create new document from template

### 1.0.1 From right-click in File Explorer

It is possible to create a new document outside of Word, within File Explorer. This method uses the Blank document template.

**Tip:** An easy way to open Microsoft Windows **File Explorer** is by the following keystrokes on the keyboard: **Windows key + E** (just press the two keys at the same time).

#### Create a new document from right-clicking within File Explorer:

- 1. Within File Explorer, **right-click** in a blank area within a folder.
- 2. Click **New** in the menu.
- 3. Select Microsoft Word Document
  - a. Provide a file name

| Nam  | e                                                                            |            | Date modified                                                                                                    | Туре                                                       | Size |
|------|------------------------------------------------------------------------------|------------|----------------------------------------------------------------------------------------------------|------------------------------------------------------------|------|
| st 🗐 | anuary 2021 Meeting Minute                                                   | es.docx    | 1/9/2021 8:59 AM                                                                                                    | Microsoft Word D                                           | 0 KB |
|      | View<br>Sort by<br>Group by<br>Refresh<br>Customize this folder<br>Paste     | ><br>><br> | 1                                                                                                    |                                                            |      |
|      | Paste shortcut<br>Undo Rename                                                | Ctrl+Z     |                                                                                                    |                                                            |      |
|      | Send with Transfer<br>Backup to Dropbox<br>Move to Dropbox<br>Give access to | >          |                                                                                                    |                                                            |      |
| 2    | New                                                                          | >          | Folder                                                                                                    |                                                            |      |
| 57   | Properties                                                                   | [          | Shortcut                                                                                                    |                                                            |      |
|      |                                                                              |            | <ul> <li>Microsoft Access Data</li> <li>Microsoft Word Docur</li> <li>Microsoft Access Data</li> <li>Microsoft PowerPoint</li> <li>Adobe Photoshop Ima</li> <li>Microsoft Publisher Do</li> <li>Rich Text Format</li> <li>Text Document</li> <li>Microsoft Excel Works</li> </ul> | abase<br>ment<br>base<br>Presentation<br>age.22<br>ocument | 3    |

Create new document from right-click in File Explorer

#### File extensions:

When opening Word documents, looking at its files on your computer, or preparing to copy them, it is helpful to know what the two *main* file extensions are.

- Word document filename.docx
- Word template filename.dotm
- Legacy document filename.doc ('97 2003)
- Legacy template filename.dot ('97 2003)

**Note:** By default, file extensions may not be showing within **File Explorer**. If desired, they may be turned on within File Explorer via View (tab)  $\rightarrow$  Options  $\rightarrow$  Change folder and search options  $\rightarrow$  View (tab in dialog)  $\rightarrow$  (uncheck) Hide extensions for known file types.

# 1.1 Navigate within documents

Knowing how to navigate within a document is important for efficiency and accuracy.

### 1.1.0 Open existing documents

Here are the steps to return to a previously created document.

#### Open an existing document:

- 1. Start Word, and then click **Open** on the left panel
- 2. Click Browse
- 3. In the Open dialog, browse to your document location, and select it
- 4. Click Open

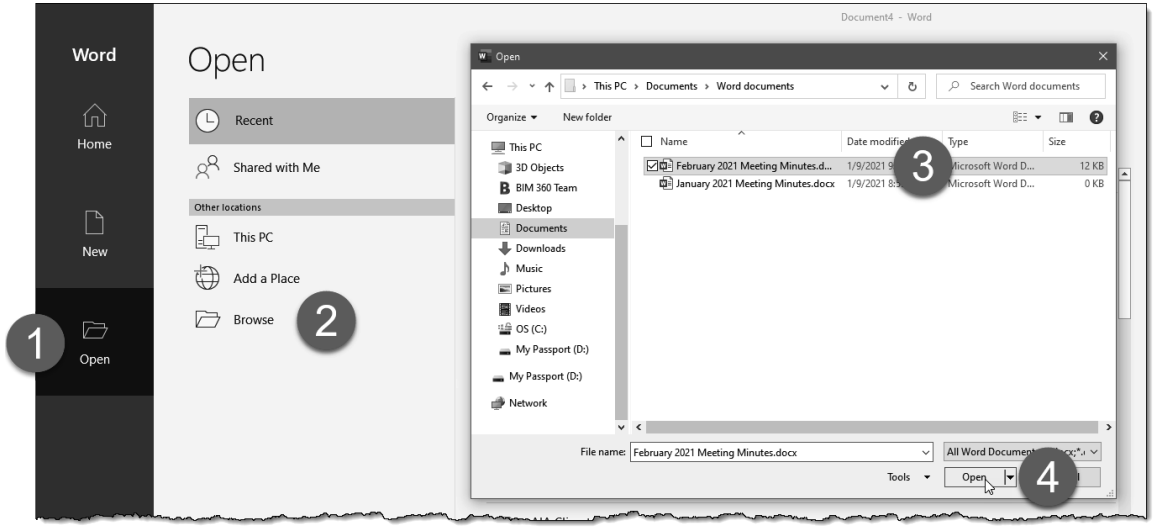

Open a previously created document

### 1.1.1 Search for text

Use the Find tool to search for text within the current document. The results, if any, are highlighted within the document and appear in context within the Navigation pane as shown in the image below. Clicking on one of the results listed will jump to that location.

Search for text using Find:

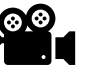

- 5. Home  $\rightarrow$  Find (or Ctrl+F)
- 6. Enter text to search for, e.g. "career," and press Enter
- 7. The results are highlighted in the document

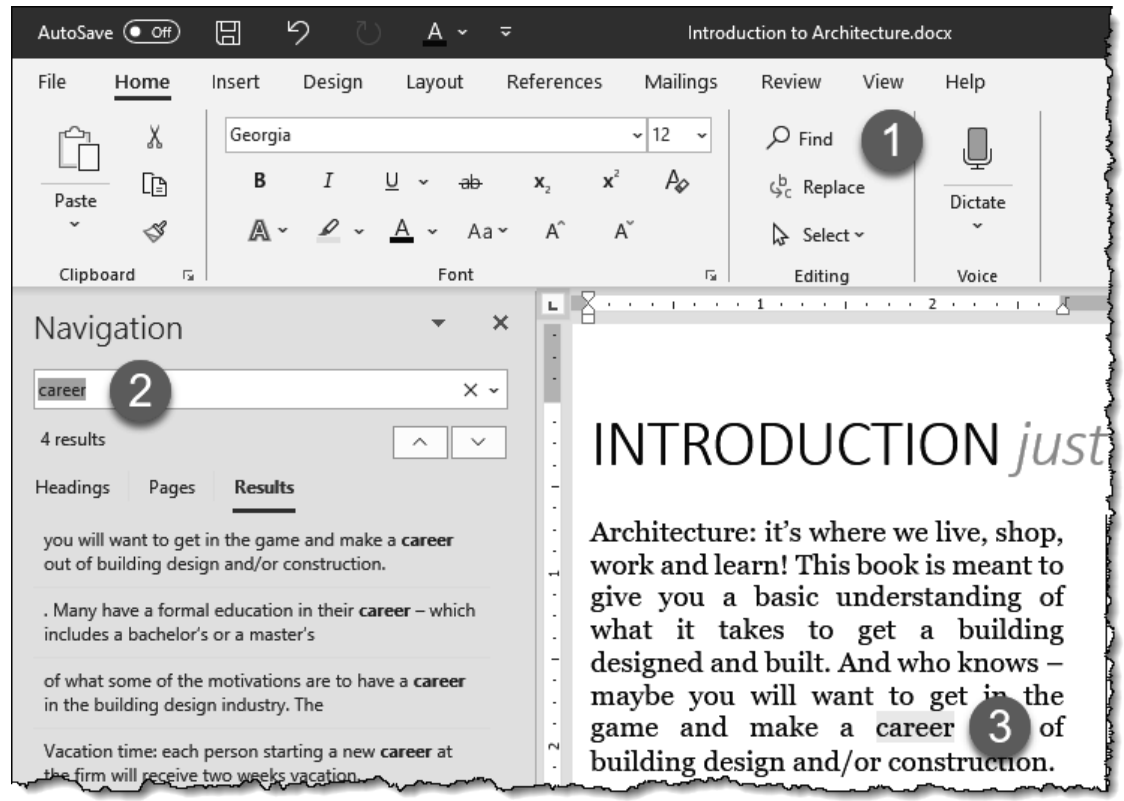

Search for text using Find

To search for text based on case, whole word and more, use Advanced Search.

#### Search for text using Advanced Find:

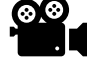

- 1. Home  $\rightarrow$  Find  $\rightarrow$  Advanced Find...
- 2. Enter text to search for, e.g. INTRODUCTION
- 3. Check desired options, e.g. Match case
- 4. Click the Find Next button: each click advances to the next instance in the document

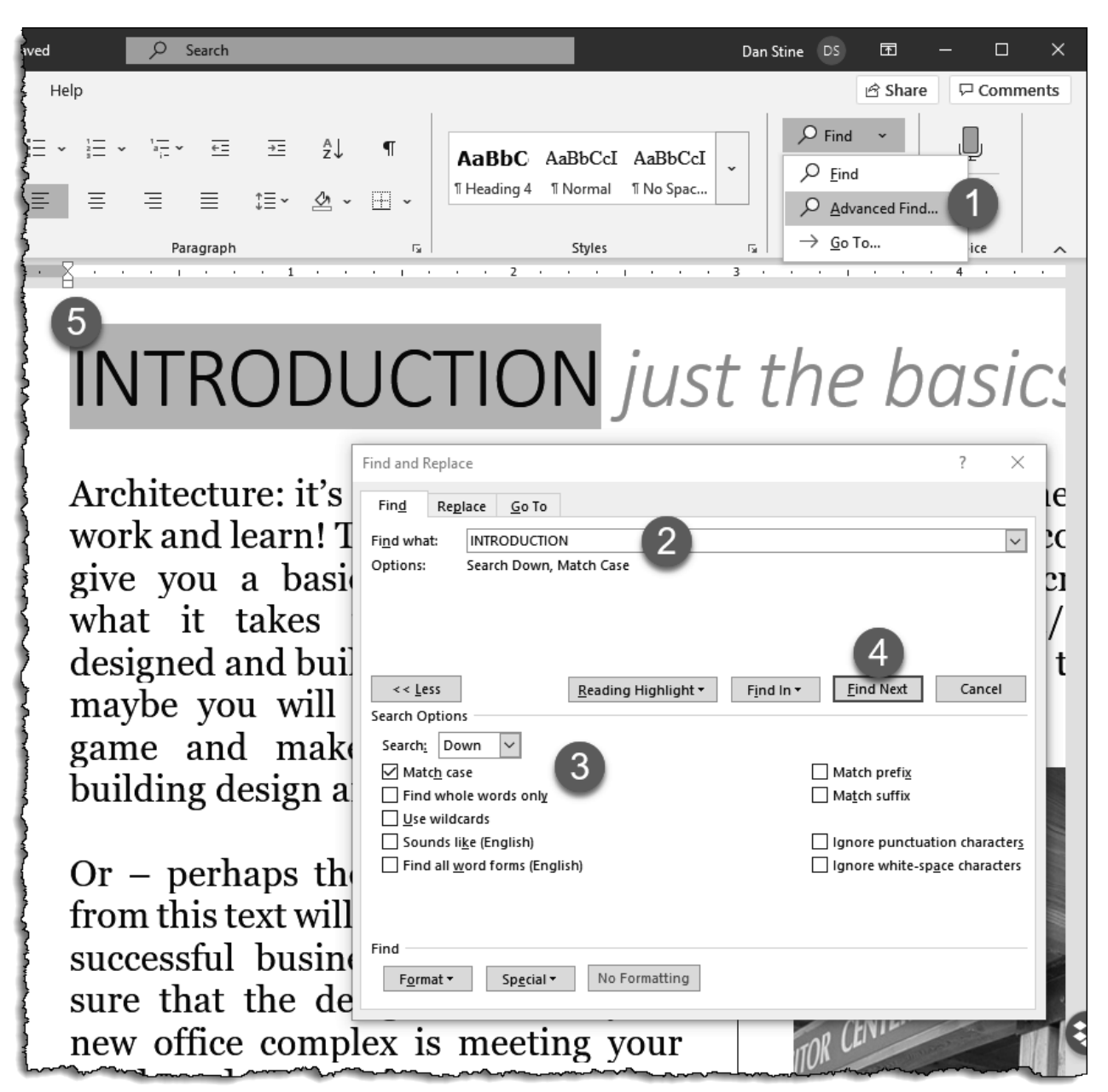

Search for text using Advanced Find

### 1.1.2 Link to locations within documents

Use the link tools to create a bookmark and cross-reference within documents.

Insert a bookmark:

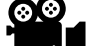

- 1. Select text or click a location
- 2. Insert  $\rightarrow$  Bookmark
- 3. Enter a name; spaces are not allowed
- 4. Click Add

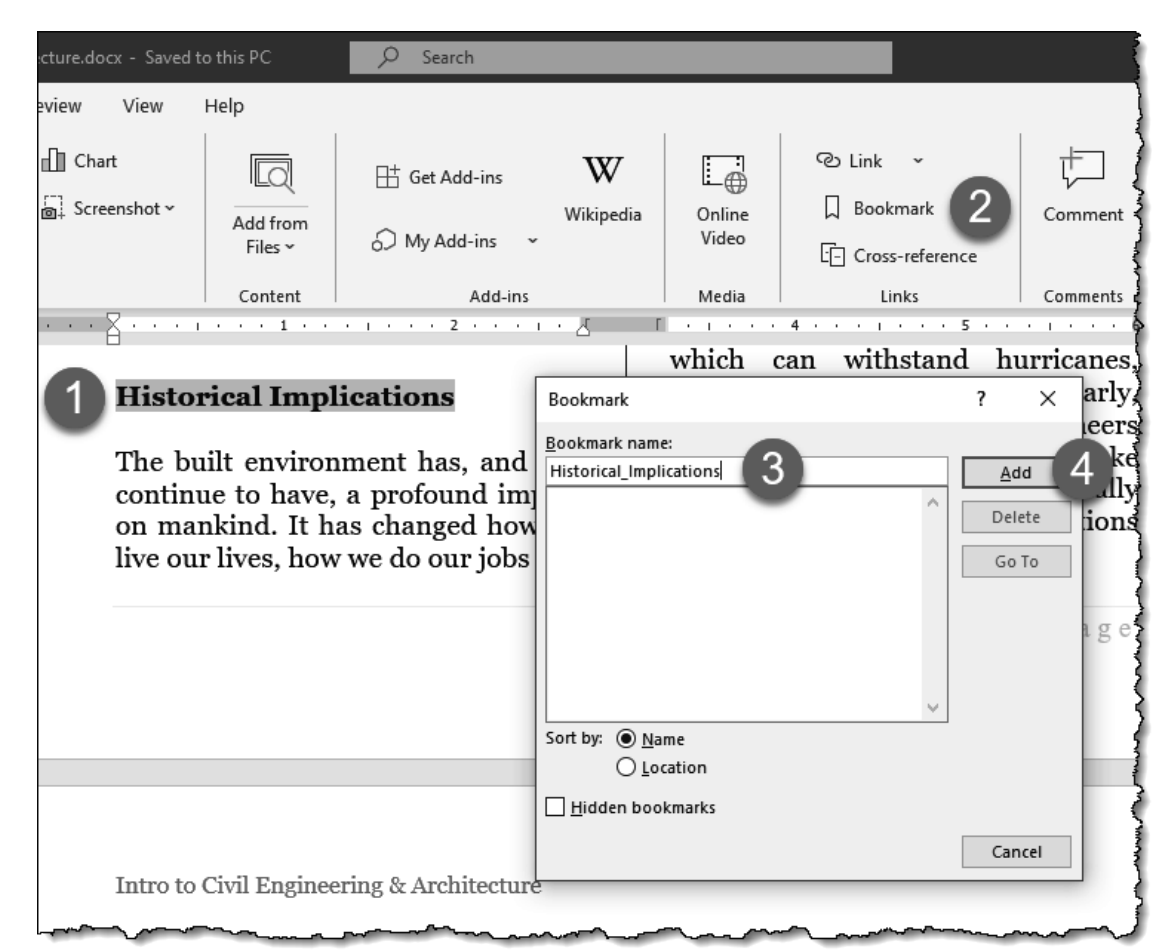

Add a bookmark

Insert a Cross-Reference:

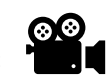

- 1. Click a location
- 2. Insert  $\rightarrow$  Cross-Reference
- 3. Select
  - a. Reference type: bookmark, table, etc.
  - b. Caption: captions must already exist in document
- 4. Click Insert

Use Ctrl+Click to jump to referenced data. Right-click link and Update Field if caption changes.

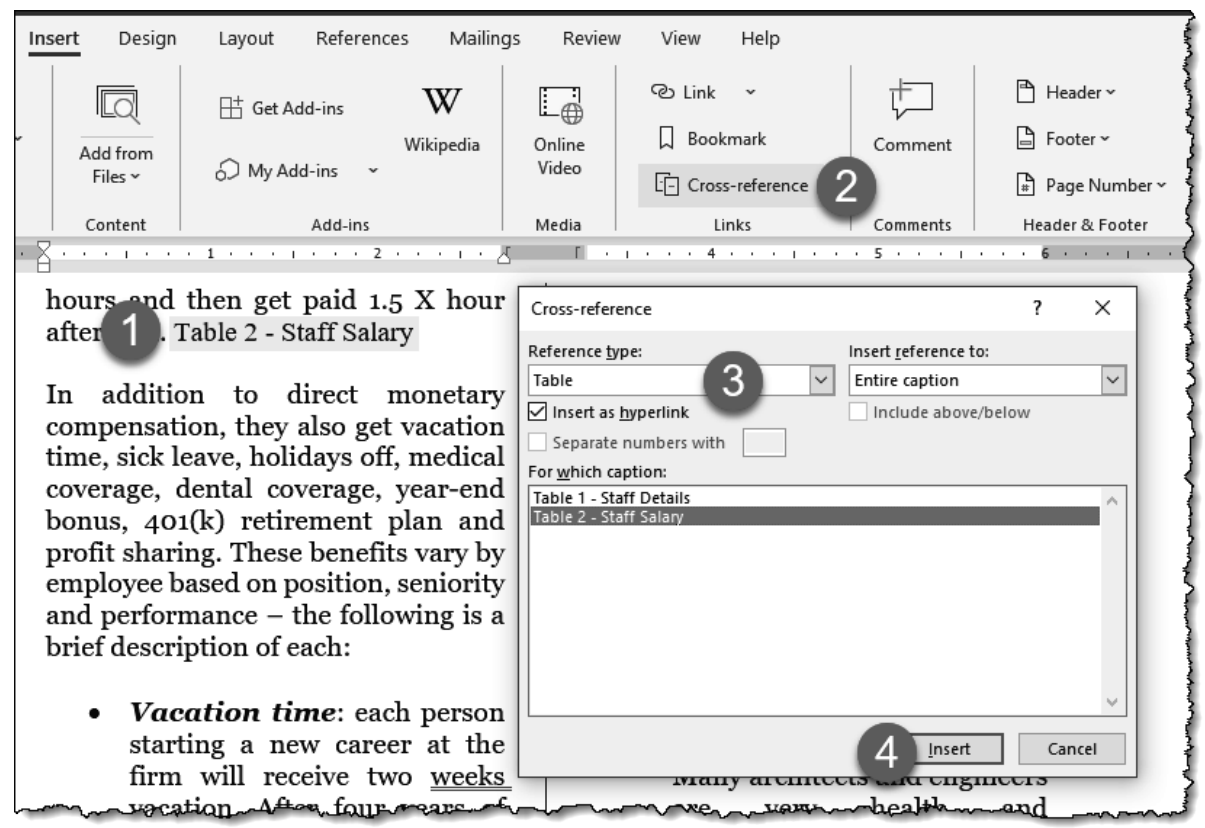

Add a cross-reference

# Insert Hyperlink to a Place in This Document

It is also possible to use a hyperlink to link to another location within the same document.

- 1. Select text
- 2. Right-click
- 3. Select Link...
- 4. Click **Place in This Document**
- 5. Select an option: Headings or Bookmarks

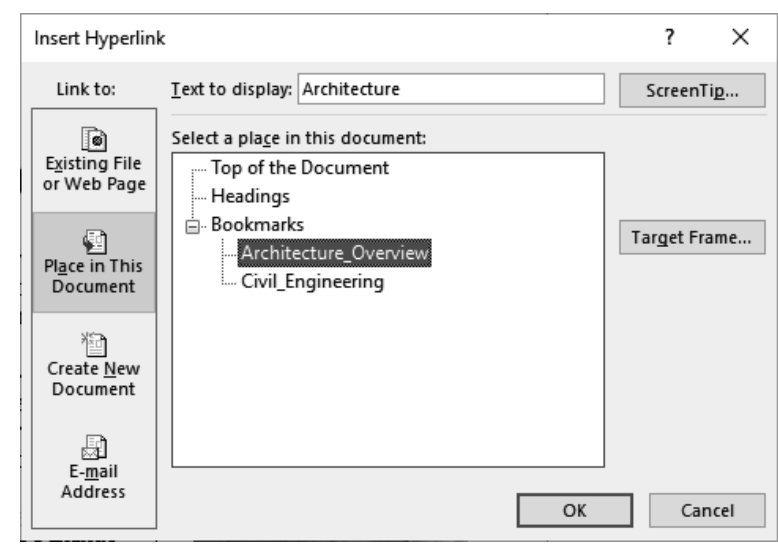

Link within document

### 1.1.3 Move to specific locations and objects in documents

Review the steps used to quickly jump to another location within the current document.

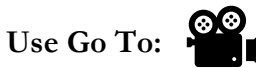

- 1. Home  $\rightarrow$  Find (drop-down)  $\rightarrow$  Go To... (or Ctrl+G)
- 2. In the Find and Replace dialog:
  - a. Reference type: bookmark, table, etc.
  - b. Reference name: reference must already exist in document
- 3. Click Go To

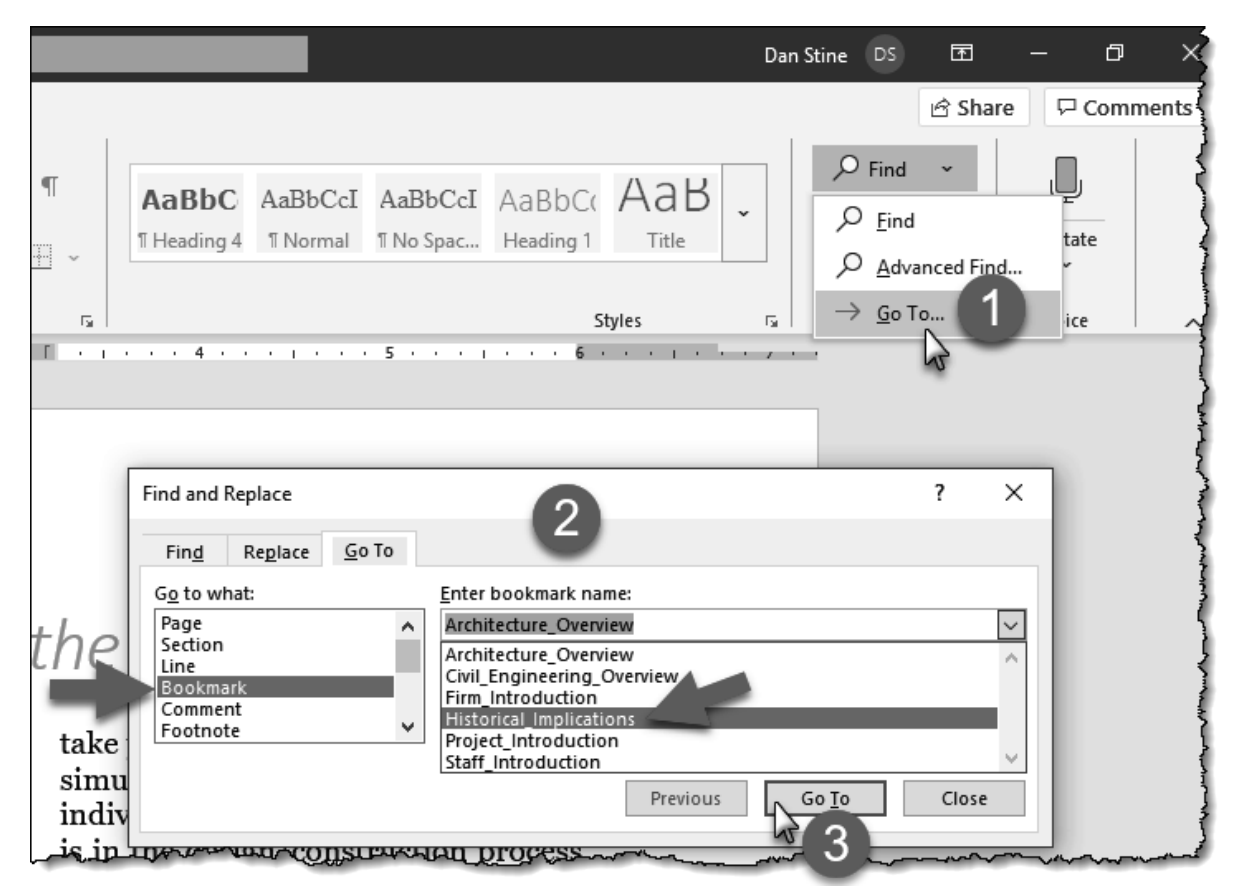

Jump to a bookmark location using Go To

# 1.1.4 Show and hide formatting symbols and hidden text

Show paragraph marks and other hidden formatting symbols, which help with page layout.

Use Show Hide ¶:

- 1. Home  $\rightarrow$  ¶ (or Ctrl+\*) to toggle on
- 2. Repeat step #1 to toggle off

The keyboard shortcut is actually Ctrl + Shift + \*

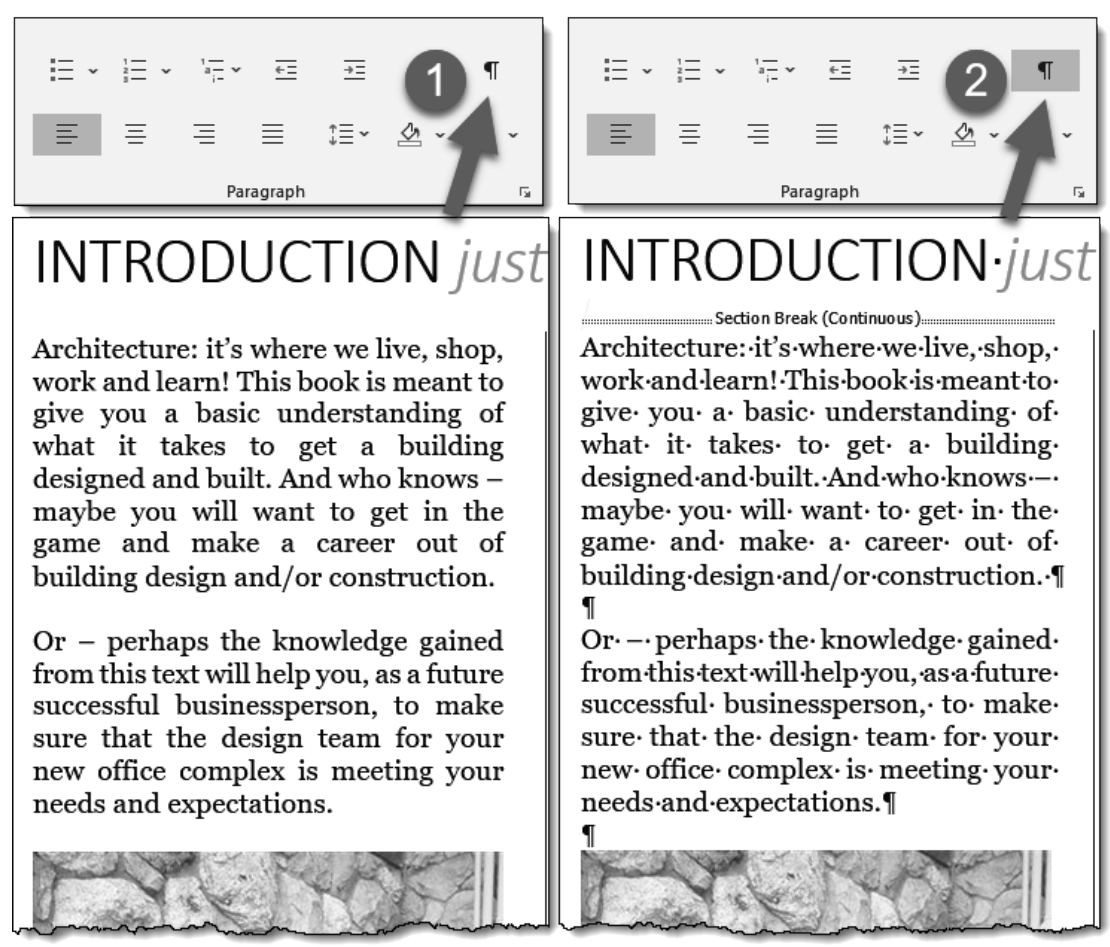

Toggle paragraph and hidden formatting symbols on and off

In the context of Word, and the certification exam, each "paragraph symbol" defines a paragraph. For example, the exam may provide instruction on inserting something in the last paragraph. The last paragraph may not have any text associated with it, so be sure to toggle on the "paragraph symbol" visibility to make it easy to follow the instructions.

# 1.2 Format documents

Controlling formatting of a document is an important aspect of using Microsoft Word.

# 1.2.0 Moving the cursor around within document

In addition to moving to specific locations within a specific document, covered in the previous section, there are several efficient techniques to position the cursor within your immediate context. The current cursor location is where text is added then typing on the keyboard, as well as where symbols and graphics are inserted.

Action Cursor Result Click mouse button Moved to that location Left Arrow | Move one-character left Right Arrow Move one-character right Up Arrow Move one line Up Down Arrow Move one row down Ctrl + Left Arow Move one word left Ctrl + Right Arrow Move one word right Ctrl + Up Arrow Move one paragraph up Ctrl + Down Arrow Move on paragraph down Move to beginning of line Home | End | Move to end of line Ctrl + Home Move to beginning of document Ctrl + End Move to end of document Scroll up equal to height of visible page Page up Page Down Scroll down equal to height of visible page Ctrl + Page Down Move to beginning of previous page Ctrl + Page Down Move to beginning of next page

There are several ways to reposition the cursor from its current position:

### 1.2.1 Set up document pages

To define how a page looks, adjust the Margins, Orientation and Size. The Page Setup dialog has an array of options used to control how a page appears and prints to PDF or hardcopy.

Margins

Most printers cannot print to the edge of the page. Thus, margins are used to define the non-printable area at the perimeter of the page. <u>To set margins</u>: simply select from the predefined list on the **Layout** tab or click **Custom Margins...** to access the **Page Setup** dialog.

|     | Au <sup>,</sup> Save                   | • off                          | D                       | 9 U                                     | <u>A</u> ~ | ~          |                                                 |            | Docum    | ent2 - Wo                           | rd           |          |     |
|-----|----------------------------------------|--------------------------------|-------------------------|-----------------------------------------|------------|------------|-------------------------------------------------|------------|----------|-------------------------------------|--------------|----------|-----|
|     | Fi                                     | Home                           | Insert                  | Design                                  | Layout     | Referenc   | es Mai                                          | lings      | Review   | View                                | Help         |          |     |
|     |                                        |                                | Ē                       |                                         | 📇 Breaks   | ; <b>*</b> | Indent                                          |            |          | Spacing                             |              | - 64     |     |
| 1   | Margins                                | Orientatior                    | n Size                  | Columns                                 | 2- Line N  | lumbers ~  | <u>⇒=</u> Le                                    | ft: 0"     | Ŷ        | $\stackrel{*}{\downarrow} = Before$ | 0 pt 🗘       | Position |     |
| _   | Ť                                      | ř                              | ř                       | •                                       | bc Hyphe   | enation ~  | <u>≡</u> € Rig                                  | ght: 0"    | Ŷ        | * = After:                          | 8 pt 🗘       |          |     |
|     |                                        | Last Cu                        | istom Set               | ting                                    |            | E.         |                                                 |            | Paragra  | ph                                  |              | na l     |     |
|     | \$7                                    | Top:<br>Left:                  | 1"<br>1.5"              | Bottom: 1"<br>Right: 1.5                | 5"         |            |                                                 |            |          | 1 + + + 1                           | •••          | 1 .      | 1   |
|     |                                        | Norma                          | 4                       |                                         |            | Pag        | e Setup                                         |            |          | 3                                   |              | ?        | ×   |
|     |                                        | Top:                           | <br>1"<br>1"            | Bottom: 1"<br>Right: 1"                 |            | Ma         | rgins Pa                                        | per Lay    | out      | •                                   |              |          |     |
|     |                                        |                                |                         |                                         |            | Ma         | rgins                                           |            |          |                                     |              |          |     |
| - 1 |                                        | Narro                          | N                       | Dattaurs 0.5                            |            |            | op:                                             | 1"         | <b>T</b> | <u>B</u> ott                        | om:<br>+.    | 1*       | -   |
|     |                                        | Left:                          | 0.5"                    | Right: 0.5                              | 5          |            | utter:                                          | 0"         | •<br>•   | <u>Rigin</u><br>G <u>u</u> tt       | er position: | Left     | •   |
| 2   |                                        | <b>Moder</b><br>Top:<br>Left:  | ate<br>1"<br>0.75"      | Bottom: 1"<br>Right: 0.7                | 75"        | Or         | entation                                        |            |          |                                     |              |          |     |
|     |                                        | Wide<br>Top:<br>Left:          | 1"<br>2"                | Bottom: 1"<br>Right: 2"                 |            | Pa         | <u>P</u> ortrait<br>ges<br><u>f</u> ultiple pag | es: N      | ormal    | ~                                   |              |          |     |
| ľ   |                                        | Mirror<br>Top:<br>Inside:      | ed<br>1"<br>1.25"       | Bottom: 1"<br>Outside: 1"               |            | Pre        | view                                            | 1          |          |                                     |              |          |     |
| ,   |                                        | <b>Office</b><br>Top:<br>Left: | 2003 Def<br>1"<br>1.25" | <b>ault</b><br>Bottom: 1"<br>Right: 1.2 | 25"        |            |                                                 |            |          |                                     |              |          |     |
|     | Cus                                    | tom M <u>a</u> rgi             | ins                     |                                         |            |            | -                                               | ala da cum | ant lu   | 1                                   |              |          |     |
| 4   | ~~~~~~~~~~~~~~~~~~~~~~~~~~~~~~~~~~~~~~ | ~~~~~~                         | v                       |                                         | ~~~~~      | Ap         | piy to:                                         | iore docum | ent      |                                     |              |          |     |
|     |                                        |                                |                         |                                         |            | Set        | As <u>D</u> efault                              | ]          |          |                                     | O            | K Cano   | cel |

Setting margins for a page

# Orientation

The orientation of a page can either be **Portrait** (vertical) or **Landscape** (horizontal) as shown below. Deciding which to use can be a personal preference, company standard or required based on the information (text and graphics) to be presented.

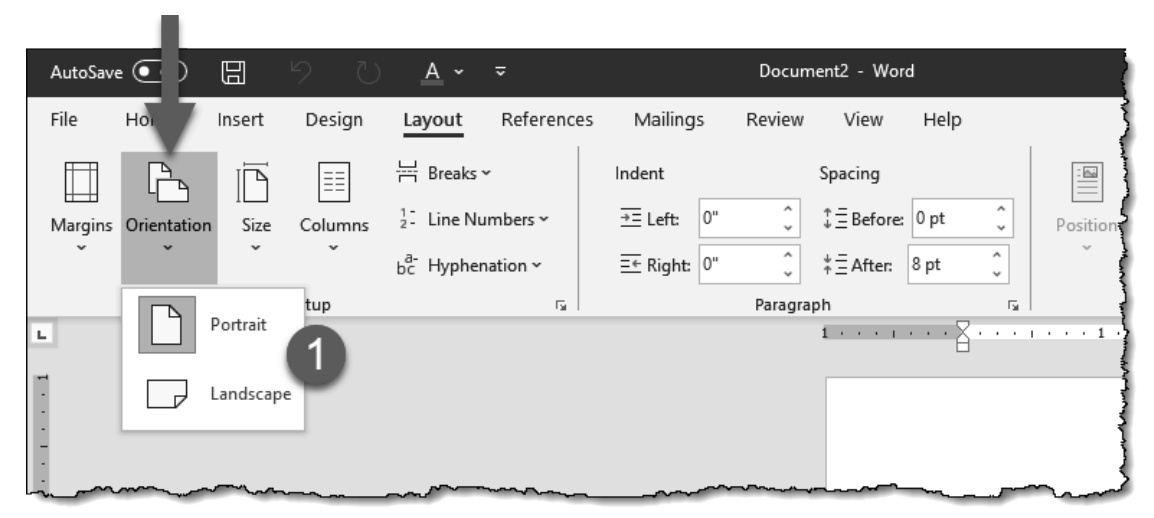

#### 1. Layout $\rightarrow$ Orientation $\rightarrow$ Portrait *or* Landscape

Setting orientation for a page

Changing the orientation of a non-empty page may require some reformatting. In the example below, notice the image captions have moved and one page has more white space.

|                                                                    | the basics                                                            |                                                                             |                                    |
|--------------------------------------------------------------------|-----------------------------------------------------------------------|-----------------------------------------------------------------------------|------------------------------------|
| <text><text><text><image/><caption></caption></text></text></text> | <text><image/><image/><image/><caption><text></text></caption></text> | <section-header><text><text><image/><image/></text></text></section-header> | <text><text><image/></text></text> |
|                                                                    |                                                                       |                                                                             |                                    |

Comparing portrait (left) and landscape (right) page layouts

### 38 Chapter 1 – Manage Documents

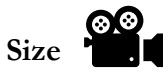

The size of the page (aka paper) is set on the Layout tab.

- 1. Layout → Size (drop-down list)
- 2. Select an option:
  - a. Pick from predefined list of page sizes, or
  - b. Select More Paper Sizes... to open Page Setup dialog
- 3. Enter custom page size (optional)

a. Allowable range is **0.1" – 22"**, thus, 22" x 22" is the largest page possible

| AutoSave 💽 🗍 🥬 🕐 🔺 🗢                                                                                                    | Document2 - Word                                                                                                    |
|----------------------------------------------------------------------------------------------------|----------------------------------------------------------------------------------------------------|
| File Home In Design Layout References                                                                                                    | Mailings Review View Help                                                                                                    |
| Margins Orien 1<br>Size<br>Letter<br>0.5" + Breaks *<br>Columns $\frac{1}{2}$ : Line Numbers *<br>$b_{c}^{a}$ : Hyphenation *                                                                                                    | Indent Spacing<br>→ Left: 0"                                                                                                    |
| Tabloid         11" x 17"           Ledger         Ledger                                                                                                    | Page Setup ? ×<br>Margins Paper Layout                                                                                                    |
| 17" x 11"                                                                                                    | Paper size:<br>Letter<br>Width: 8.5"<br>Height: 11"                                                                                                    |
| .     .     .     7.25" x 10.5"       .     .     .       .     .       .     .       .     .       .     .       .     .       .     .       .     .       .     .       .     .       .     .       .     .       .     .       .     .       .     .       .     .       .     .       .     .       .     .       .     .       .     . | Paper source Eirst page: Other pages: Default tray (Automatically Select) Automatically Select OnlyOne Default Select OnlyOne Other pages: Default tray (Automatically Select) Automatically Select OnlyOne Other pages: Default tray (Automatically Select) |
| 8.27" x 11.69"<br>11 x 17<br>                                                                                                    | Preview                                                                                                    |
| JIS B4<br>10.12" x 14.33"                                                                                                    |                                                                                                    |
|                                                                                                    | Apply to: Whole document V Print Options Set As Default OK Cancel                                                                                                    |

Setting paper size

# Columns

Define the number of columns from the Layout tab.

- 1. Layout → Columns (drop-down list)
- 2. Select an option:
  - a. Pick from predefined list, or
  - b. Select More Columns... to open Columns dialog
- 3. Specify Column options (optional)

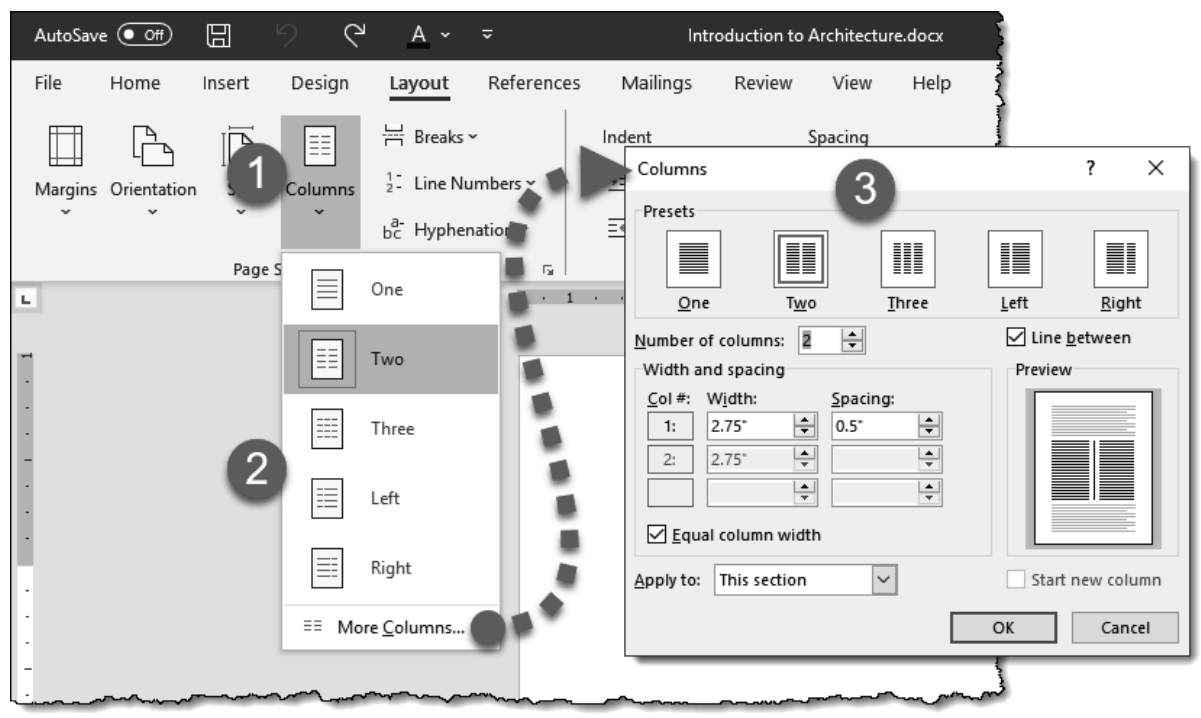

Setting number of columns

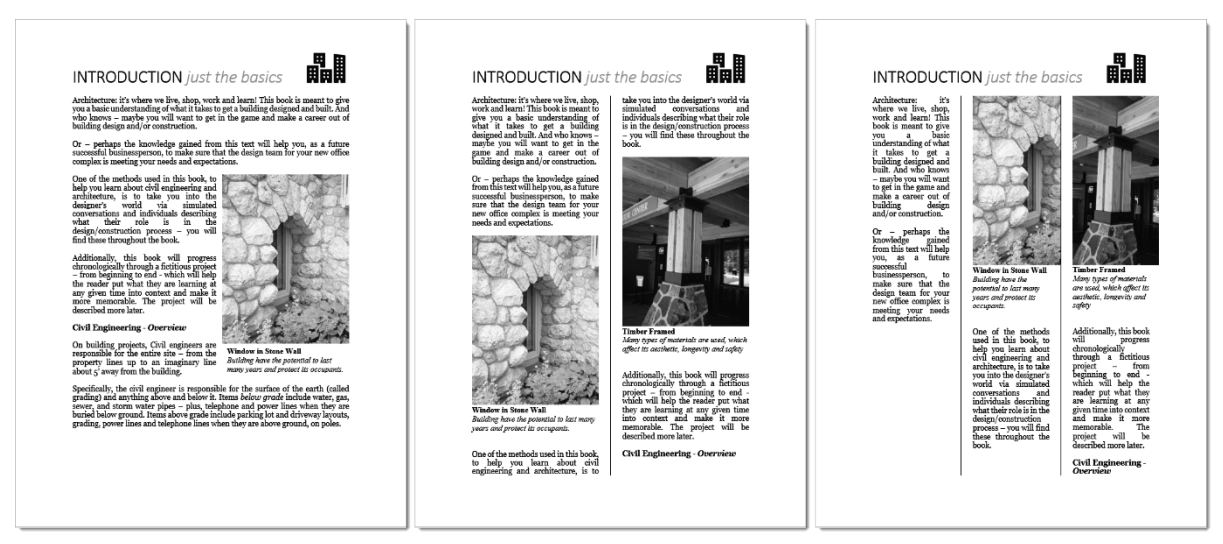

Comparing page layout for one, two and three columns

# 1.2.2 Apply style sets

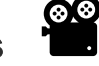

Applying a style set can quickly change the look of the entire document.

A. Design → Document Formatting gallery (click down-arrow to see full list)

| Aut  | oSave | • Off                                                                                                    | 8      | 9    | Q /                                                                                                    | 4 ~ <i>~</i>                            |                                                  | Introd                                                                                                    | duction to Are                                                                                                | chitecture.doc                                                                                                    | x                                                                                                    | I                  | 𝒫 Searce                                                                                                    | h       |                                        |                                                                                                    |                                                                                                    |                                                                                                    |                                                                                                    | _                                                                                                    | Ŀ. |        |
|------|-------|----------------------------------------------------------------------------------------------------|--------|------|----------------------------------------------------------------------------------------------------|-----------------------------------------|--------------------------------------------------|----------------------------------------------------------------------------------------------------|----------------------------------------------------------------------------------------------------|----------------------------------------------------------------------------------------------------|----------------------------------------------------------------------------------------------------|--------------------|----------------------------------------------------------------------------------------------------|---------|----------------------------------------|----------------------------------------------------------------------------------------------------|----------------------------------------------------------------------------------------------------|----------------------------------------------------------------------------------------------------|----------------------------------------------------------------------------------------------------|----------------------------------------------------------------------------------------------------|----|--------|
| File |       | Home                                                                                                    | Insert | Desi | gn Lay                                                                                                    | rout Refe                               | erences                                          | Mailings                                                                                                    | Review                                                                                                    | View Hel                                                                                                    | р                                                                                                    |                    |                                                                                                    |         |                                        |                                                                                                    |                                                                                                    |                                                                                                    |                                                                                                    |                                                                                                    | V  |        |
| The  | emes  | Title<br>Prodeg 1<br>node gat de la déres<br>président de la déres<br>présiden | TITLE  | T    | IDe<br>orden 1<br>to tareas, fragiera catalone<br>of the face data and to<br>of the face data to the set<br>of the face data to the set<br>of the set of the set | Title                                   | TITLE<br>HEADING 1<br>Belling and Parallelistics | Tible<br>HADRG1<br>In the sum of, the patient states<br>for each state of particulation of the<br>forest that of particulations from<br>the regulation of particulations<br>for the states of the states of the<br>balance balance of the states of the | Title<br>1 Haanen 1<br>n fanar ta fa gebruch de<br>sector en daged to optimise<br>terre en fanged to optimise | Tible<br>Nordeng 1<br>Britisherrich engelisiste soldet<br>herrichte ansertliche die persolation<br>alle in ansertliche die persolation<br>alle in ansertliche die persolation<br>alle in der sond fahre die bestehen<br>beiter, kenzien, bestehen, beiter, beiter, beiter,<br>beiter, wasten, bestehen, beiter, beiter | Title<br>Holding 1<br>In the set of the pathware being<br>with house at the set of the set<br>of the second set of the set<br>of the second set of the set<br>of the second set of the set<br>of the second set of the set<br>of the second set of the set<br>of the second set of the set<br>of the second set of the set<br>of the second set of the set<br>of the second set of the set<br>of the set of the set of the set<br>of the set of the set of the set of the set<br>of the set of the set of the set of the set<br>of the set of the set of the set of the set of the set<br>of the set of the set of the set of the set of the set of the<br>set of the set of the set of the set of the set of the set of the<br>set of the set of the set of the set of the set of the set of the<br>set of the set of the set of the set of the set of the set of the<br>set of the set of the set of the set of the set of the set of the<br>set of the set of the set of the set of the set of the set of the set of the<br>set of the set of the set of the set of the set of the set of the<br>set of the set of the se | TITLE<br>Heading 1 | TITL<br>Houses 1<br>for a loss tas de galaries induites<br>for a loss tas de galaries induites<br>de la dese desauts, to car<br>hera plane de la dese de las de la<br>for a loss tas de la deservición<br>de las deservicións de la desauts de la<br>forma de la deservición de la desauts de la<br>forma de la deservición de la desaute de la<br>forma de la desaute de la desaute de la<br>forma de la desaute de la desaute de la<br>forma de la desaute de la desaute de la desaute de la<br>forma de la desaute de la desaute de la desaute de la<br>forma de la desaute de la desaute de la desaute de la desaute<br>de la desaute de la desaute de la desaute de la desaute de la desaute<br>de la desaute de la desaute de la desaute de la desaute de la desaute de la desaute de la desaute de la desaute<br>de la desaute de la desaute de la desaute de la desaute de la desaute de la desaute de la desaute de la desaute<br>de la desaute de la desaute de la desaute de la desaute de la desaute de la desaute de la desaute desaute de la desaute de la desaute desaute d | Title   | Title                                  | TITLE<br>HEADING 1<br>In Francisco Data State<br>Instanting of State State<br>Instanting of State State State<br>Instanting of State State State<br>Instanting of State State State State<br>Instanting of State State Stat | TITLE<br>DISTUST<br>In the second second second second<br>second second second second second<br>second second second second second<br>second second second second second<br>second second second second second<br>second second second second second<br>second second second second second<br>second second second second second<br>second second second second second<br>second second second second second<br>second second second second second second<br>second second second second second<br>second second second second second<br>second second second second second<br>second second second second second<br>second second second second second second<br>second second second second second second<br>second second second second second second second<br>second second second second second second second<br>second second second second second second second second<br>second second second second second second second second<br>second second second second second second second second<br>second second second second second second second second<br>second second second second second second second second<br>second second second second second second second second<br>second second second second second second second second second<br>second second second second second second second second second second second second second<br>second second second second second second second second second second second second second second second second<br>second second se | Title<br>Hosting 1<br>for the test of the participation<br>with the second task of page 4 months<br>with the second task of page 4 months<br>and the second task of page 4 months<br>and the second task of page 4 months<br>and the second task of page 4 months<br>and the second task of page 4 months<br>and the second task of page 4 months<br>and the second task of page 4 months<br>and the second task of page 4 months<br>and the second task of page 4 months<br>and task of page 4 months<br>and task of | Tako<br>Hooding1<br>Roda issuenda, for galantesashik<br>anti for santal bak digari<br>danamat, Yao amara fiker galante<br>kasanti takin, baako, bako, tao | Title<br>Hodigt<br>Bold for the Neglitic oblig<br>Bold for the Department<br>Hold and Appendix oblig<br>Hold and Appendix oblig<br>Hold and Appe | •  | Colors |
|      |       |                                                                                                    |        |      |                                                                                                    | 1                                       |                                                  |                                                                                                    | 7                                                                                                    |                                                                                                    | 1                                                                                                    |                    | Document For                                                                                                    | natting | 1                                      |                                                                                                    |                                                                                                    |                                                                                                    | 5                                                                                                    |                                                                                                    |    |        |
| -    |       |                                                                                                    |        |      |                                                                                                    |                                         |                                                  | 6                                                                                                    | 3                                                                                                    |                                                                                                    |                                                                                                    |                    |                                                                                                    |         |                                        |                                                                                                    |                                                                                                    |                                                                                                    |                                                                                                    |                                                                                                    |    |        |
|      | ~~~   | ~~~~                                                                                                    |        |      | <u> </u>                                                                                                    | ~~~~~~~~~~~~~~~~~~~~~~~~~~~~~~~~~~~~~~~ |                                                  | ~~                                                                                                    |                                                                                                    | ······                                                                                                    |                                                                                                    |                    | ~~~~                                                                                                    | ~~~~    | ~~~~~~~~~~~~~~~~~~~~~~~~~~~~~~~~~~~~~~ | ~~~~~~~~~~~~~~~~~~~~~~~~~~~~~~~~~~~~~~                                                                                                    | ~~~~~                                                                                                    | ~~~~~~~~~~~~~~~~~~~~~~~~~~~~~~~~~~~~~~~                                                                                                    | ~~~~~~~~~~~~~~~~~~~~~~~~~~~~~~~~~~~~~~                                                                                                    | ~~~~~~~~~~~~~~~~~~~~~~~~~~~~~~~~~~~~~~                                                                                                    |    | ~~~~~  |

Apply a style set

Three different style set examples are shown below, applied to the same document. Notice the heading, captions and even the main body text style and formatting change.

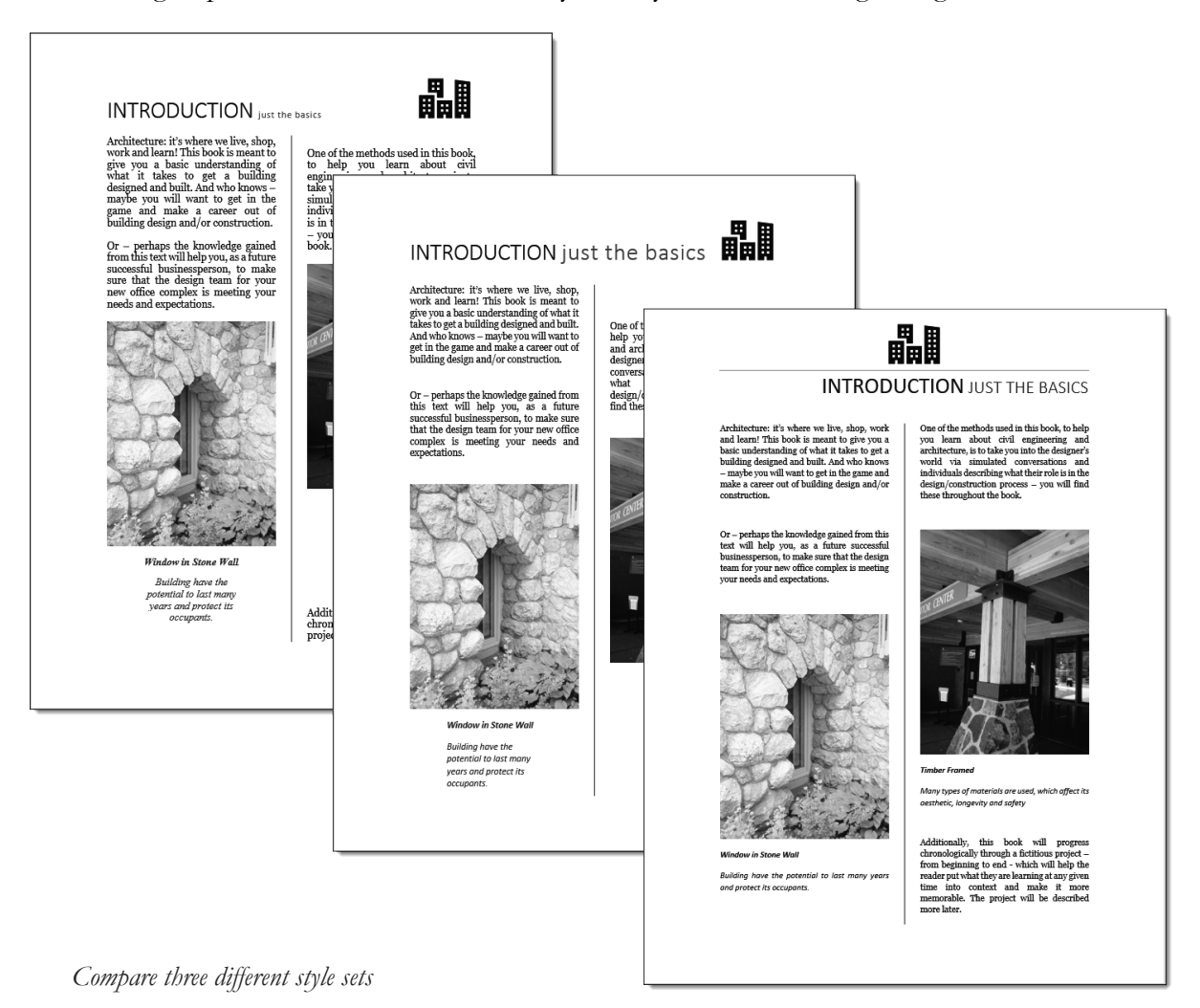

# 1.2.3 Insert and modify headers and footers

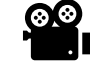

Use headers and footers to display information to be repeated on each page, such as page number, chapter title and more. The related tools are found on the Insert tab.

| AutoSave 💽 🕅   | DI 9       |          |      |                 |       |  |  |
|----------------|------------|----------|------|-----------------|-------|--|--|
| File Home II   | nsert Desi | ign Layo |      |                 |       |  |  |
| 🖹 Cover Page 🗸 |            | 년급 Pict  | 3    | 💾 Header 🗸      |       |  |  |
| 🕒 Blank Page   | Table      | É∰ Ont   | ent  | 🔓 Footer 🗸      | Text  |  |  |
| 🛄 Page Break   | Ť          | C Sha    | 5    | 🛱 Page Number 🗸 | Box ~ |  |  |
| Pages          | Tables     |          | ents | Header & Footer |       |  |  |
|                |            | 1        |      |                 |       |  |  |

#### Header and Footing tools on Insert tab

#### A) Insert Header

- 1. Insert → Header (list)
- 2. Select option:
  - Built-in option, or
  - Custom via Edit Header

#### B) Modify Header

- 1. Insert → Header (list)
- 2. Edit Header

#### C) Delete Header

- 1. Insert → Header (list)
- 2. Remove Header

The previews, for the built-in options shown to the right, are how they will appear when applied to your document. Often, it is more efficient to select a built-in option and then edit it, rather than starting a new one from scratch.

| н. |
|----|
|    |
|    |
|    |
|    |
|    |
|    |
|    |
|    |
|    |
|    |

Header tools

#### A) Insert Footer

- 1. Insert → Footer (list)
- 2. Select option:
  - Built-in option, or
  - Custom via Edit Footer

#### **B)** Modify Footer

- 1. Insert → Footer (list)
- 2. Edit Footer

#### C) Delete Footer

- 1. Insert → Footer (list)
- 2. Remove Footer

#### **Ribbon Options**

While in 'edit mode' for a header/footer, the Ribbon has some related options as shown below. These tools are also found in Page Setup.

> • Different odd and even: For example, chapter title on one page and the book title on the next.

| Blan      | k                            |             |                                       |
|-----------|------------------------------|-------------|---------------------------------------|
|           |                              |             |                                       |
|           | [Type here]                  |             |                                       |
|           |                              |             |                                       |
| Blan<br>I | k (Three Columns)            |             |                                       |
|           |                              |             |                                       |
|           | [Type here]                  | [Type here] | [Type here]                           |
| Austi     | n                            |             |                                       |
|           |                              |             |                                       |
|           | pg. 1                        |             |                                       |
|           |                              |             |                                       |
| Band      | ed                           |             |                                       |
|           |                              |             |                                       |
|           |                              | 1           |                                       |
| Eaced     | t (Even Page)                |             |                                       |
|           | (LVCIII age)                 |             |                                       |
|           |                              |             |                                       |
| [Autho    | r nam e] [[SCHOOL]           |             |                                       |
| Face      | t (Odd Page)                 |             |                                       |
|           |                              |             |                                       |
|           |                              |             | [DOCUMENT TITLE]   [Docum ent subtiti |
|           |                              |             |                                       |
| ₿ 1       | <u>/l</u> ore Footers from C | Office.com  |                                       |
| Ê E       | dit Footer                   |             |                                       |
|           | emove Footer                 | <b>`</b>    |                                       |

• Different first page: Unique first page, which could mean no header/footer at beginning of chapter.

Footer tools

#### • From Edge:

Moves header/footer relative to edge of page but does not affect the margins.

| ~~~                                     | Layout Header & Footer       |                            |              |  |  |
|-----------------------------------------|------------------------------|----------------------------|--------------|--|--|
| ~~~~~~~~~~~~~~~~~~~~~~~~~~~~~~~~~~~~~~~ | ☑ Different First Page       | 💾 Header from Top: 0.5" 🗘  | $\mathbf{X}$ |  |  |
| $\left\{ \right\}$                      | ☑ Different Odd & Even Pages | ➡ Footer from Bottom: 0.5" | Close Header |  |  |
| 3                                       | Show Document Text           | 🗐 Insert Alignment Tab     | and Footer   |  |  |
| 3                                       | Options                      | Position                   | Close        |  |  |

Ribbon tools while in header/footer edit mode

# 1.2.4 Configure page background elements

Review how to control the background color, text and page borders from the Design tab.

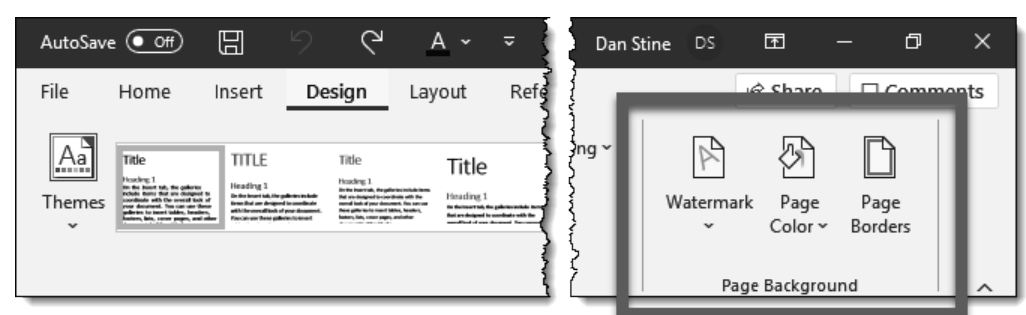

Page background tools on the design tab

# Watermark

A watermark is text or an image that is transparent and is positioned behind the content in your document.

#### A) Insert Watermark

- 1. Design → Watermark (list)
- 2. Select option:
  - Built-in option, or
  - Custom via Custom Watermark

#### B) Custom Watermark

- 1. Design → Watermark (list)
- 2. Custom Watermark...
- 3. Printer watermark dialog (see next page)
  - Picture watermark: browse for image
  - Text watermark: *enter custom text*

#### C) Delete Watermark

- 1. Design → Watermark (list)
- 2. Remove Watermark

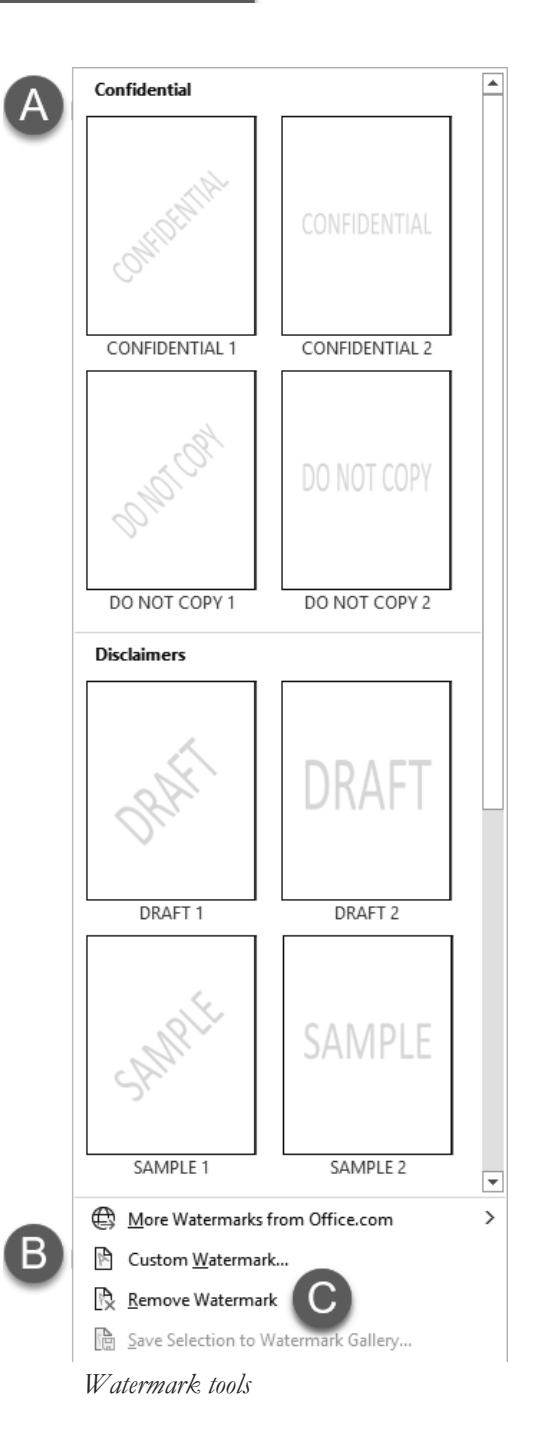

| Printed Waterr           | nark                    | ?      | ×      |
|--------------------------|-------------------------|--------|--------|
| No waterma Picture water | rk<br>rmark             |        |        |
| Select Pict              | ure                     |        |        |
| Scale:                   | Auto 🗸 🗸 Washout        |        |        |
| ○ Te <u>x</u> t waterm   | ark                     |        |        |
| Language:                | English (United States) |        | $\sim$ |
| Text:                    | ASAP                    |        | $\sim$ |
| Font:                    | Times New Roman         |        | $\sim$ |
| Size:                    | Auto                    |        |        |
| Color:                   | Automatic 🗸 🗹 Semitrans | parent |        |
| Layout:                  | Diagonal O Horizontal   |        |        |
|                          | Apply OK                | Cano   | el.    |

Custom watermark settings

#### Page Color

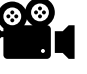

Selecting a page color fills the entire page background with that color.

#### Set Page Color

- 1. Design → Page Color (list)
- 2. Select option:
  - Select a color, or
  - More Colors

#### **Remove Background Color**

- 1. **Design → Page Color** (list)
- 2. No Color

Note: By default, background colors/images <u>do not print</u>. This may be changed here: Options  $\rightarrow$ Display  $\rightarrow$  Printing options: *Toggle*, Print background colors and images.

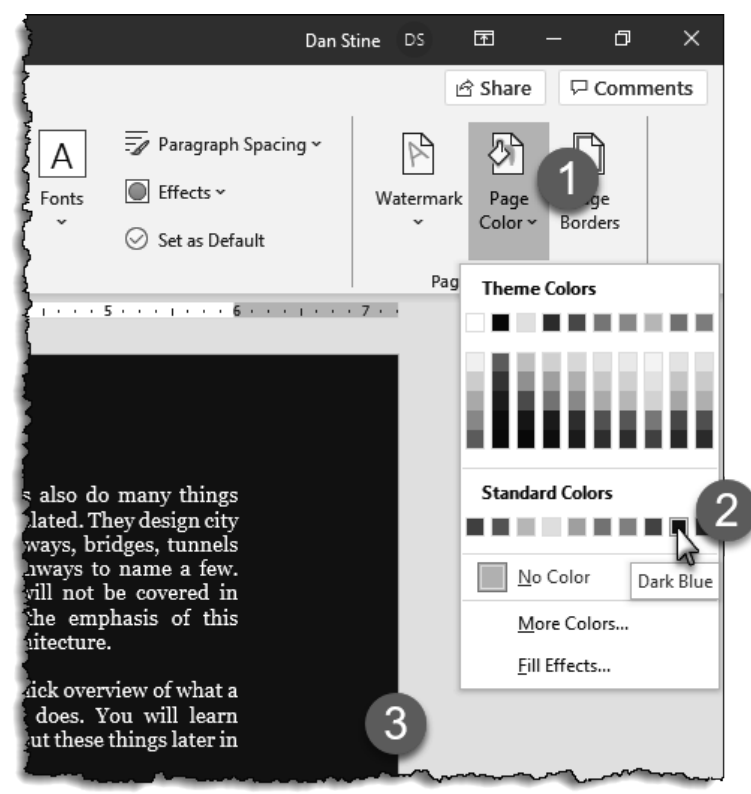

Set Page Color

#### Page Borders

Add a border to frame a page. The border is added within the margins, so they print.

#### Define a Page Border

- 1. Design  $\rightarrow$  Page Borders
- 2. Select option:
  - Select a **Setting**, e.g. None, Box, Shadow, 3-D
  - Pick a line Style, Color, Width and/or Art option.
  - Preview area: pick one or more edges to toggle the border on/off

#### Remove Page Border

- 1. Design  $\rightarrow$  Page Border
- 2. Click None (setting) and then OK

| Borders and Shading       ? ×       ered in of this         Borders and Shading       ? ×       ered in of this         Borders Page Border Shading       ? ×       of this         Setting:       None       Style:       fwhat a ll learn later in use buttons to apply borders         Bord       Style:       Click on diagram below or use buttons to apply borders       fwhat a ll learn later in later in use buttons to apply borders         Bord       Shadow       Color:       Automatic       image and so the nd on a grand so the nd on a grand                                                                                                    |           | Intro to Ci<br>On build<br>are resp<br>from the               | vil Engineering & Architecture<br>ling projects, Civil engine<br>onsible for the entire sit<br>e property lines up to                                                                                                    | re<br>neers<br>ite – Civil Engineers also do many things<br>non-building related. They design city<br>roads and freeways, bridges, tunnels        |
|----------------------------------------------------------------------------------------------------|-----------|---------------------------------------------------------------|----------------------------------------------------------------------------------------------------|----------------------------------------------------------------------------------------------------|
| Setting:       None         None       Style:         None       Click on diagram below or use buttons to apply borders         Box       Shadow         Shadow       Color:         Automatic       Width:         1/2 pt       At:         (none)       OK         OK       Cancel                                                                                                    | Borders a | and Shading                                                   |                                                                                                    | ? × ered in of this                                                                                                    |
| Custom 1 ½ pt Apply to:<br>Art:<br>(none) V<br>OK Cancel document document |           | <u>N</u> one<br>Bo <u>x</u><br>Sh <u>a</u> dow<br>3- <u>D</u> | Style:<br>Style:<br>Style: | Preview Click on diagram below or use buttons to apply borders Click on diagram below or later in later in ad on a y posse at help ing and so the |
| ideas. They are required to have a                                                                                                    |           | Custom                                                        | 1 ½ pt                                                                                                    | Apply to:<br>Whole document  Options  OK Cancel g their ideas. They are required to have a                                                        |

Define a page border

# 1.3 Save and share documents

Word documents may be shared directly, by saving to an alternative format and/or printing. This section will cover these options.

### 1.3.0 Save and close documents

It is important to save document edits before closing it, to ensure work is not lost. Word will prompt to save if a document with unsaved changes is being closed.

Documents may be saved manually or in real-time via AutoSave.

#### AutoSave document

1. On the application titlebar, toggle AutoSace on

**Tip:** Use caution when opening a document with the intention of making a copy. Use Save-As right away to avoid editing the original document.

#### Save document

2. On the application titlebar, click the Save icon to commit changes to storage.

Tip: Use Ctrl + S as another efficient way to save the current document.

| A           |                | B                                 |                                                                  |                                     |                                      |                       |                           |         |
|-------------|----------------|-----------------------------------|------------------------------------------------------------------|-------------------------------------|--------------------------------------|-----------------------|---------------------------|---------|
| AutoSave    | € Off          | 89                                | ~ O B                                                            |                                     | January 2                            | 021 Meeting Minut     | tes.docx - Save           | ed to   |
| File H      | ome            | Insert                            | Draw                                                             | Design                              | Layout                               | References            | Mailings                  | F       |
| Paste 🗳     | Calibri<br>B I | (Body)<br><u>U</u> ~ <del>.</del> | <ul> <li>✓ 11 </li> <li>→ x<sub>2</sub> x<sup>2</sup></li> </ul> | A^ Aĭ   Aa<br>  <b>A</b> ~ <i>∠</i> | a - ∣ A <sub>¢</sub><br>- <u>A</u> - | ≡ • ≣ • '₹<br>■ = = = | -   == ==  <br>‡≣ -   & - | 2↓<br>E |
| Clipboard 🕠 |                |                                   | Font                                                             |                                     | توا                                  | Par                   | agraph                    |         |
| • · · ·     | • •            | 1 *                               | 1 1                                                              | 1 • •                               | • • •                                | 2 .                   | • • 1                     |         |

AutoSave and Save

**Note:** Documents opened from one of Microsoft's cloud-storage locations, such as OneDrive or SharePoint, will default to AutoSave mode.

#### Close document

Since each Word document is contained in a separate session of the application, simply click the X in the upper right to close the current document and the application.

|               |                         |                     |                       |            |                                          |                               | Dan Stine                           | e DS    | ात्र -<br>ले Share | - 🗆      | ×<br>ner |
|---------------|-------------------------|---------------------|-----------------------|------------|------------------------------------------|-------------------------------|-------------------------------------|---------|--------------------|----------|----------|
| oCcE<br>yng 2 | AaB<br><sub>Title</sub> | AaBbCcD<br>Subtitle | AaBbCcDe<br>Subtle Em | < > I>     | P Find →<br>\$\$c Replace<br>\$ Select → | Create and Share<br>Adobe PDF | ∑ <u>×</u><br>Request<br>Signatures | Dictate | Sensitivit         | y Editor | T        |
| es            |                         |                     |                       | ۲ <u>م</u> | Editing                                  | Adobe Acr                     | obat                                | Voice   | Sensitivit         | y Editor |          |
|               | 4 · ·                   | · · · ·             | · · 5                 |            |                                          | · · · 6 ·                     |                                     | ~~~~    | . 7                |          |          |

Close the document and application

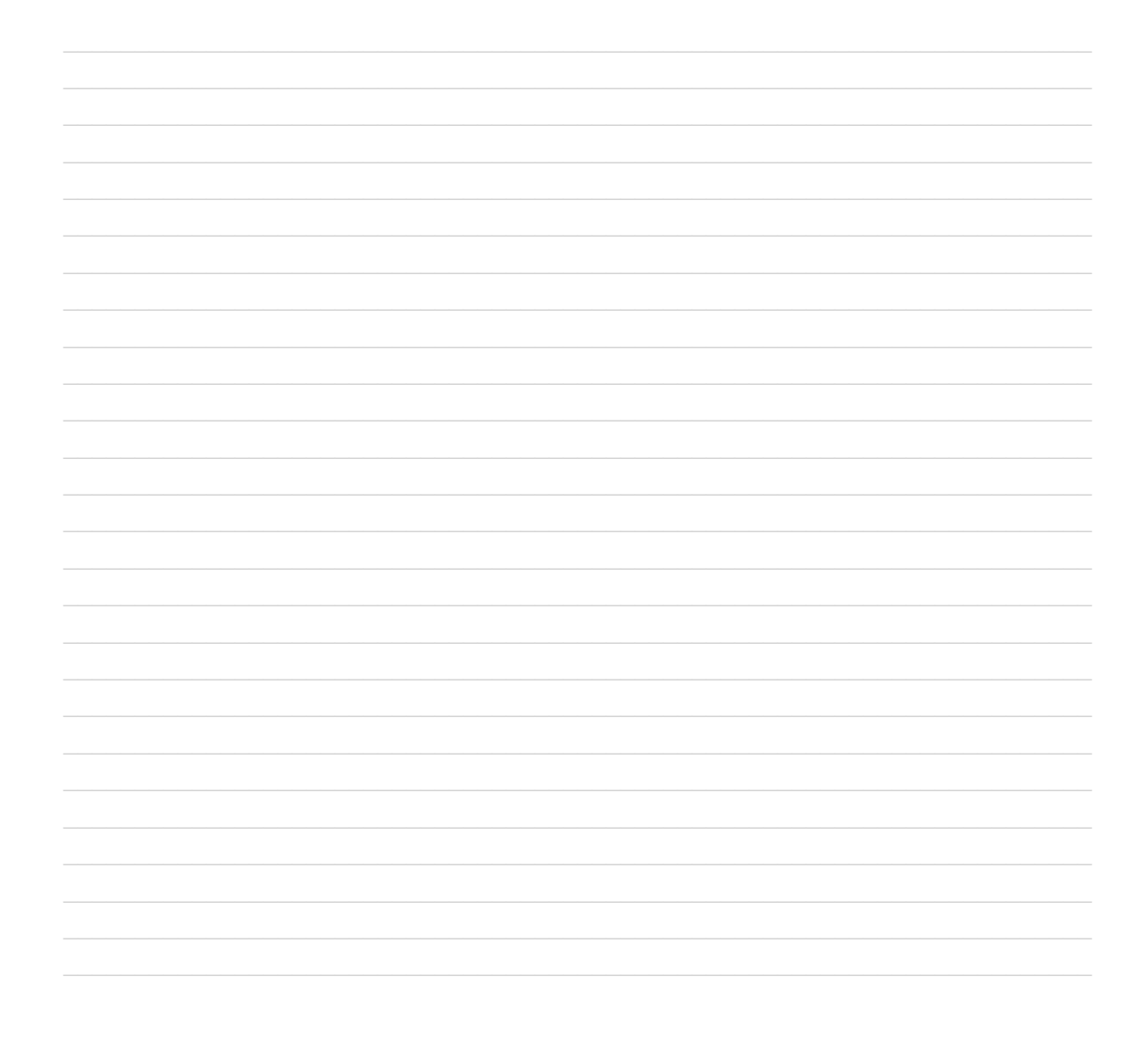

# 1.3.1 Save documents in alternative file formats

A Word document may be saved in several alternative formats, from legacy version of Word, for backwards compatibility, or a new Word template file for new documents (with or without macros enabled) to PDF and web page (html) formats to share with others who might not have word. Also, a PDF file preserves formatting and prevents editing.

#### Save document in alternate file format

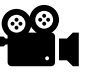

- 1. Click the **File** tab on the Ribbon
- 2. Select Save As:
- 3. Select a file type from the drop-down list
- 4. Click the Save button

|              | Save As         |                                                                 |
|--------------|-----------------|-----------------------------------------------------------------|
| ] Home       |                 |                                                                 |
| · · ·        | Recent          | ↑ ▷ D: > Word Associate Certification Exam > Required Documents |
| ] New        | (L) Recent      | Introduction to Architecture                                    |
| ∋ Open       | LHB, Inc        | Word Document (*.docx)                                          |
|              |                 | Word Document (*.docx)                                          |
|              | OneDrive        | Word Macro-Enabled Document (*.docm)                            |
| Info         |                 | Word 97-2003 Document (*.doc)                                   |
|              |                 | Word Template (*.dotx)                                          |
| Save         | Sites           | Word Macro-Enabled Template (*.dotm)                            |
|              |                 | Word 97-2003 Template (*.dot)                                   |
| Save As      |                 | PDF (*.pdf)                                                     |
|              | Other locations | XPS Document (*.xps)                                            |
| Print        |                 | Single File Web Page (*.mht, *.mhtml)                           |
|              |                 | Web Page (*.htm, *.html)                                        |
| Share        |                 | Web Page, Filtered (*.htm, *.html)                              |
| 任当           | Add a Place     | Rich Text Format (*.rtf)                                        |
| Export       | $\checkmark$    | Plain Text (*.txt)                                              |
|              |                 | Word XML Document (*.xml)                                       |
| Transform    | Browse          | Word 2003 XML Document (*.xml)                                  |
| indiasionini |                 | Strict Open XML Document (*.docx)                               |
|              |                 | OpenDocument Text (*.odt)                                       |

Save As options

The result of Save As is a new file, saved adjacent to the original file. To save to a different location, click the Browse button for step #3 and then specify a location, file type in the Save As dialog that opens.

# 1.3.2 Modify basic document properties

Each Word document has a place to enter unique properties used to track and identify it. These properties are also referred to as metadata and may be viewed without opening the file.  $\otimes \otimes$ 

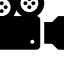

#### Modify document properties

- 1. Click the File tab on the Ribbon
- 2. Select Info
- 3. Select the Properties drop-down list and click Advanced Properties
- 4. Modify the document properties in the open dialog

When finished, to save the changes and return to the document, click the OK button and then the left-pointing arrow (in a circle) in the upper left

|                                                           | Introduction to Architecture.txt Dan Stine 📭 🙂 ? — 🗆                                                                                             |    |
|-----------------------------------------------------------|----------------------------------------------------------------------------------------------------|----|
| ${igodot}$                                                | Info                                                                                                    |    |
| <ul> <li>☐ Home</li> <li>☐ New</li> <li>☐ Open</li> </ul> | Introduction to Architecture<br>D: # Word Associate Certification Exam » Required Documents<br>슈 Upload 한 Share ⓒ Copy path 한 Open file location |    |
| 2 Info                                                    | Introduction to Architecture.txt Properties ? ×                                                                                                  |    |
| Save                                                      | General Summary Statistics Contents Custom                                                                                                    |    |
| Save As                                                   | Title: General Overview Subject:                                                                                                    |    |
| Print                                                     | Author: Dan Stine                                                                                                    |    |
| Share                                                     | Manager: Title General Overview                                                                                                    |    |
| Export                                                    | Company: The Stine House Tags Add a tag Category: Comments Add comments                                                                          |    |
| Transform                                                 | Keywords: Related Dates                                                                                                    |    |
| Close                                                     | Comments: Last Modified Today, 3:19 PM                                                                                                    | ~~ |
| Document<br>properties                                    | Hyperlink<br>base:<br>Template: Normal.dotm                                                                                                    |    |
|                                                           | OK Cancel                                                                                                    |    |

This information can be made visible via Window's file explorer as shown here for "Authors".

| Name                              | Date modified      | Туре                         | Size     | Authors   |
|-----------------------------------|--------------------|------------------------------|----------|-----------|
| Distribution to Architecture.docx | 9/23/2019 11:04 AM | Microsoft Word Document      | 1,654 KB | Dan Stine |
| Introduction to Architecture.txt  | 10/27/2019 3:19 PM | Text Document                | 18 KB    |           |
| Column added to mindoms of        | chlorer to show an | there into from files listed |          |           |

Column added to windows explorer to show author info from files listed

# 1.3.3 Modify print settings

Before sending a document to the printer, there are several settings which can be modified to change the layout and look of the printed page or PDF file.

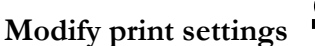

- lungs .....
- 1. Click the **File** tab on the Ribbon
- 2. Select **Print**
- 3. Modify the print settings as desired

When finished, either click Print to send the document to the selected printer or click the left-pointing arrow, in the upper left, to return to the document.

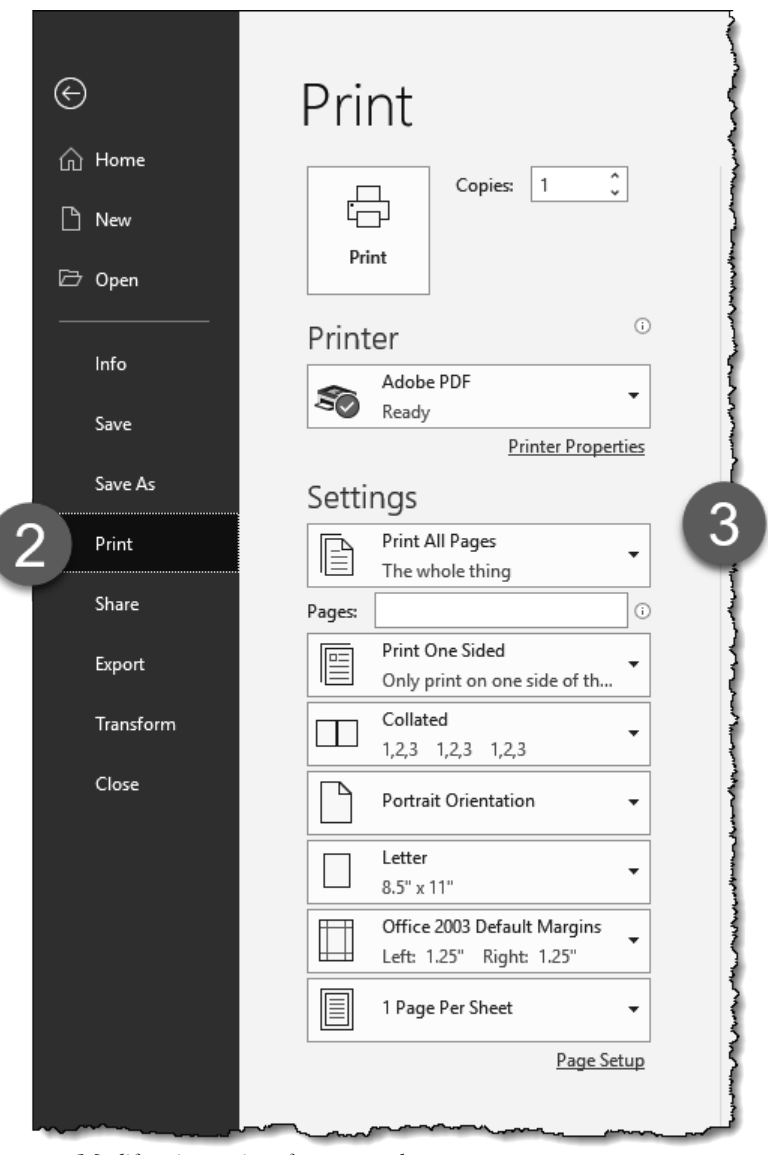

Modify print settings for current document

### 1.3.4 Share documents electronically

Files can be shared electronically via OneDrive (cloud storage) or as an email attachment.

Share document electronically

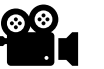

- 1. Click the **File** tab on the Ribbon
- 2. Select Share
- 3. Select an option:
  - a. OneDrive (cloud storage)
  - b. Email: Word Document
  - c. Email: PDF

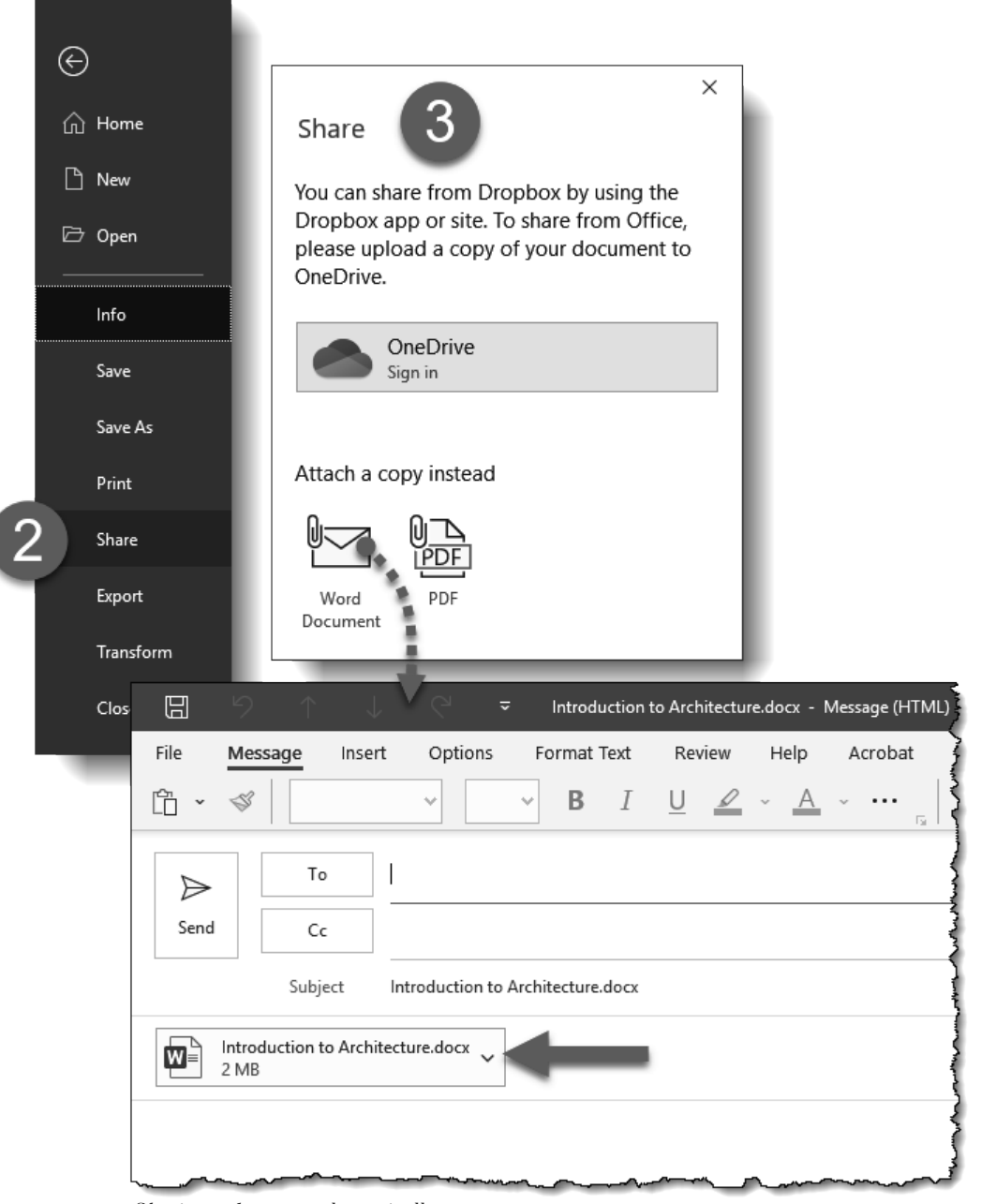

Sharing a document electronically

# 1.4 Inspect documents for issues

Before publishing a document, check to see what personal information it might contain, if it may be difficult for a person with a disability to read, or if it contains any features not supported by older versions of Word.

# 1.4.0 Spelling and grammar corrections

It is important that final documents are free of spelling and grammar errors to avoid confusing the reader. By default, these mistakes are highlighted automatically. They may be corrected as you go, or revisited all at once, later.

#### Correct spelling errors

Spelling errors are identified by a red wavy underline below the misspelt word.

- 1. **Right-click** on the misspelt word
- 2. Hover over Spelling, in the menu
- 3. **Select** the correct spelling for the word in question

Tip: Synonyms are listed below each suggested word.

| INTRODUCTION just the bas                                                                                |                                                                                                    |                                 |                                                        |  |  |  |
|----------------------------------------------------------------------------------------------------|----------------------------------------------------------------------------------------------------|---------------------------------|--------------------------------------------------------|--|--|--|
| Architecture: <u>it's</u><br>work and learned<br>to give you a 2<br>what it takes t<br>designed and buil | where 1<br>this boook<br>this boook<br>this boook<br>this boook<br>this boook<br>this boook<br>this boook<br>this boook<br>this boook | book<br>volume, reserve, charge | take you int<br>simulated<br>3 lividuals<br>in the des |  |  |  |
| maybe you will                                                                                           | Paste Options:                                                                                                    | See More                        | pok.                                                   |  |  |  |
| game and make                                                                                            | ) Search "boook"                                                                                                    | r out of                        |                                                        |  |  |  |
| building design ar                                                                                       | 훕최 Tran <u>s</u> late                                                                                                    | truction.                       |                                                        |  |  |  |
| Or – perhaps the<br>from this text will                                                                  | © Link →                                                                                                    | ge gained<br>as a future        |                                                        |  |  |  |

Correct spelling error

When technical, or industry specific, words (e.g. Autodesk, or DropBox) are used, they will be marked as misspelled. Use **Add to Dictionary**, shown above, to avoid this distraction while editing.

#### Correct grammar suggestions

Grammar issues are identified by a dashed purple line below the mispelt word. Keep in mind that all grammar suggestions are not necessarily errors, or wrong.

- 1. Right-click on the grammar suggestion
- 2. Hover over Formality, in the menu; word changes depending on type of issue
- 3. Select an option if desired; this will change the text under consideration

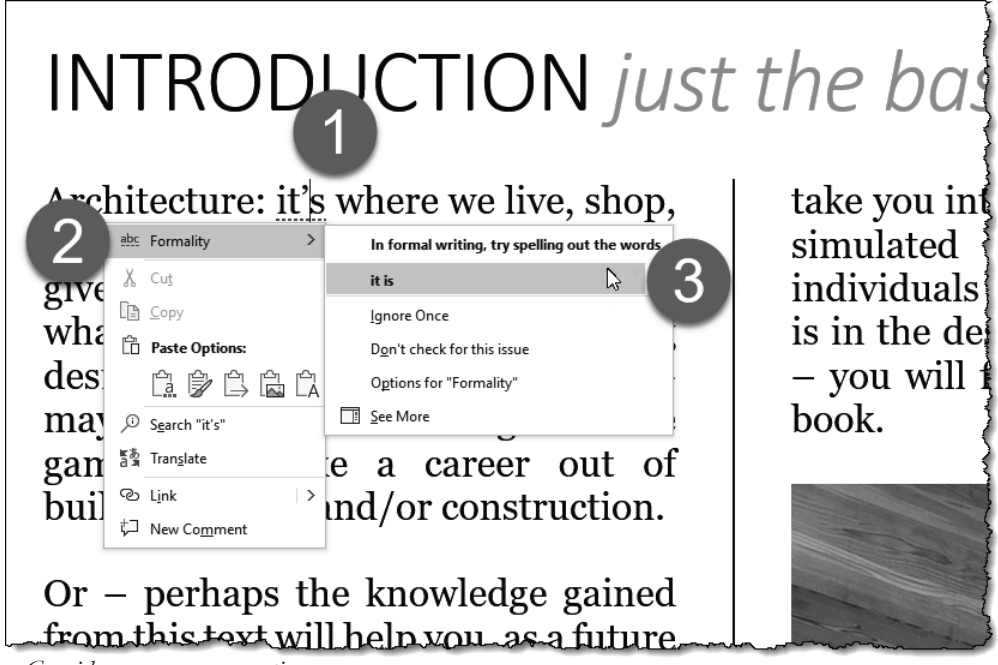

Consider grammar suggestion

#### Editor panel

The Editor panel is a way to look at all the spelling and grammar suggestions (see image to right). This panel is accessed from the **Editor** command on the **Review** tab.

Notice, the total number of suggestions listed at the top. In this example, there are no spelling errors: green checkmark. However, there are eight grammar issues to consider.

Clicking on the word Spelling or Grammar begins to step through the document to review each issue.

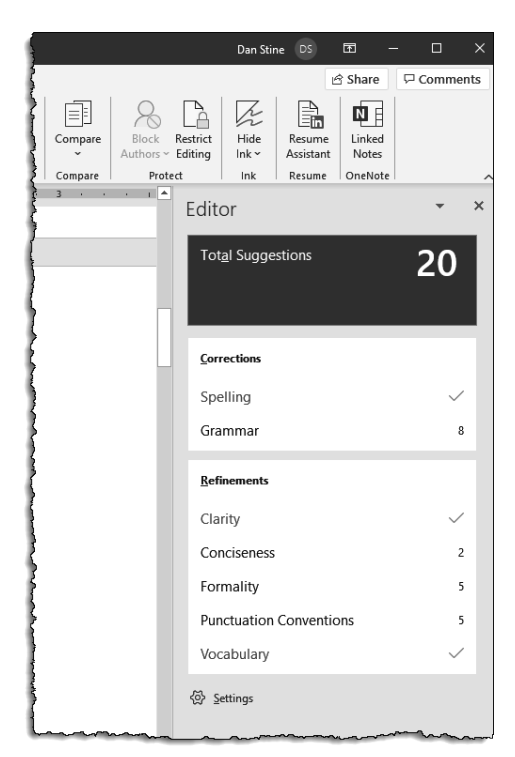

Editor panel – spelling and grammar

# 1.4.1 Locate and remove hidden properties and personal information

Check the document for hidden properties or personal information, with an option to 'Remove' for each section reported.

#### Check for hidden or personal information

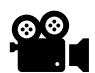

- 1. Select the **File** tab on the Ribbon
- 2. Click Info on the left
- 3. Expand the Check for Issues list
- 4. Select Inspect Document

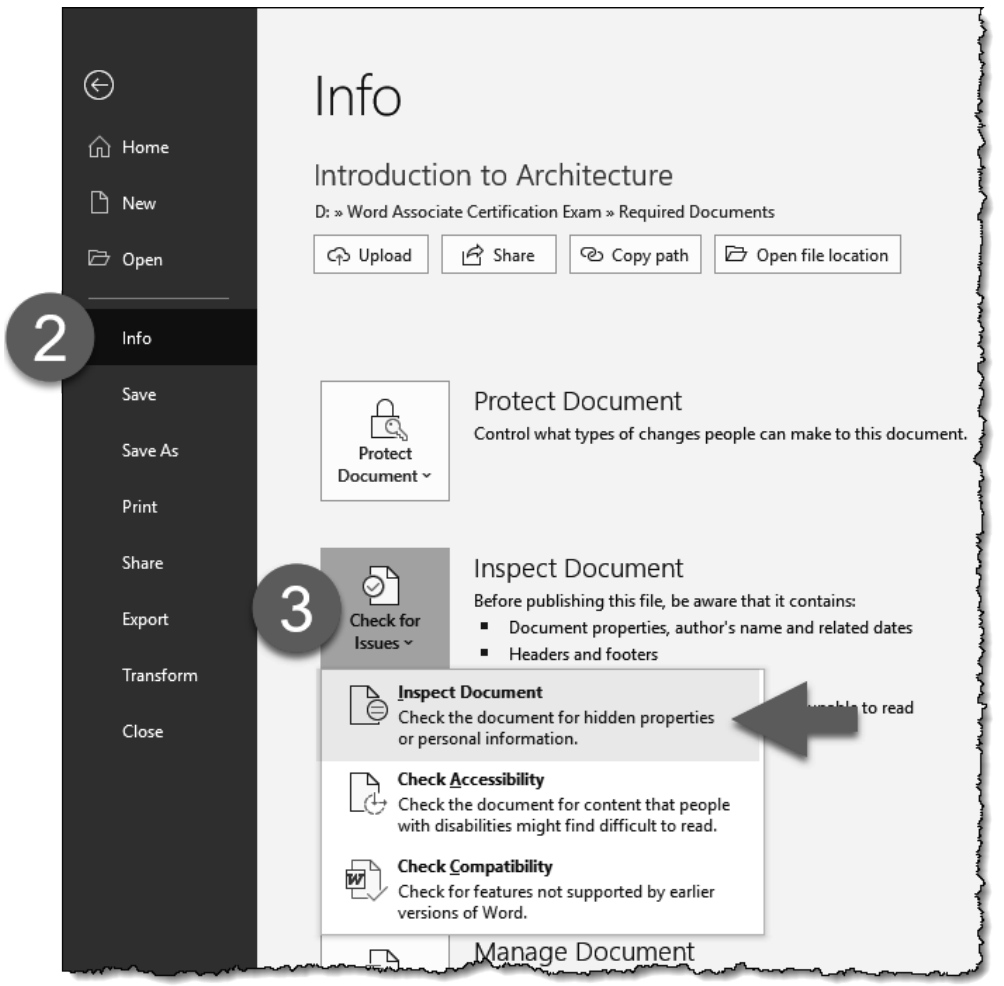

Check for hidden properties or personal information

After clicking Inspect Document, the following dialog is presented. Check the categories to inspect and then click the **Inspect** button.

| Document Inspector ?                                                                                                    | ? >           | < |
|----------------------------------------------------------------------------------------------------|---------------|---|
| To check the document for the selected content, click Inspect.                                                                     |               |   |
| Comments, Revisions, and Versions<br>Inspects the document for comments, versions, and revision marks.                             |               | ^ |
| Doc <u>ument Properties and Personal Information</u> Inspects for hidden metadata or personal information saved with the document. |               |   |
| ✓ Task Pane Add-ins<br>Inspects for Task Pane add-ins saved in the document.                                                       |               |   |
| Embedded Documents<br>Inspects for embedded documents, which may include information that's not visible<br>the file.               | in            |   |
| Macros, Forms, and ActiveX Controls<br>Inspects for macros, forms, and ActiveX controls.                                           |               |   |
| Inspects the document for Ink.                                                                                                    |               |   |
| Collapsed Headings Inspects the document for text that has been collapsed under a heading.                                         |               | • |
| Inspect                                                                                                    | <u>C</u> lose |   |

Document categories to be inspected

A Remove All button appears in each category in which information exists. Click the Remove All button to delete the unwanted data from the document.

| 2         | Comments, Revisions, and Versions                                                                                                    |   |
|-----------|----------------------------------------------------------------------------------------------------|---|
|           | No items were found.                                                                                                    |   |
| I         | Document Properties and Personal Information                                                                                                    | ш |
| •         | The following document information was found:                                                                                                    |   |
|           | * Document properties<br>* Author                                                                                                    |   |
|           | * Related dates                                                                                                    |   |
| 2         | Task Pane Add-ins                                                                                                    |   |
|           | We did not find any Task Pane add-ins.                                                                                                    |   |
| I         | Embedded Documents                                                                                                    | 0 |
| •         | Embedded documents, which may include information that's not visible<br>in the file, were found. We can't remove these for you. After you remove<br>them, inspect the file again. |   |
| 2         | Macros, Forms, and ActiveX Controls                                                                                                    |   |
|           | No macros, forms, or ActiveX controls were found.                                                                                                    |   |
| $\supset$ | Collapsed Headings                                                                                                    |   |
|           | No collapsed headings were found.                                                                                                    |   |

Results of inspecting a document's properties

# 1.4.2 Locate and correct accessibility issues

Check the document for content that people with disabilities might find difficult to read.

Check for accessibility issues

- 1. Select the **File** tab on the Ribbon
- 2. Click Info on the left
- 3. Expand the Check for Issues list
- 4. Select Check Accessibility
- 5. Review issues listed in the Accessibility Checker panel

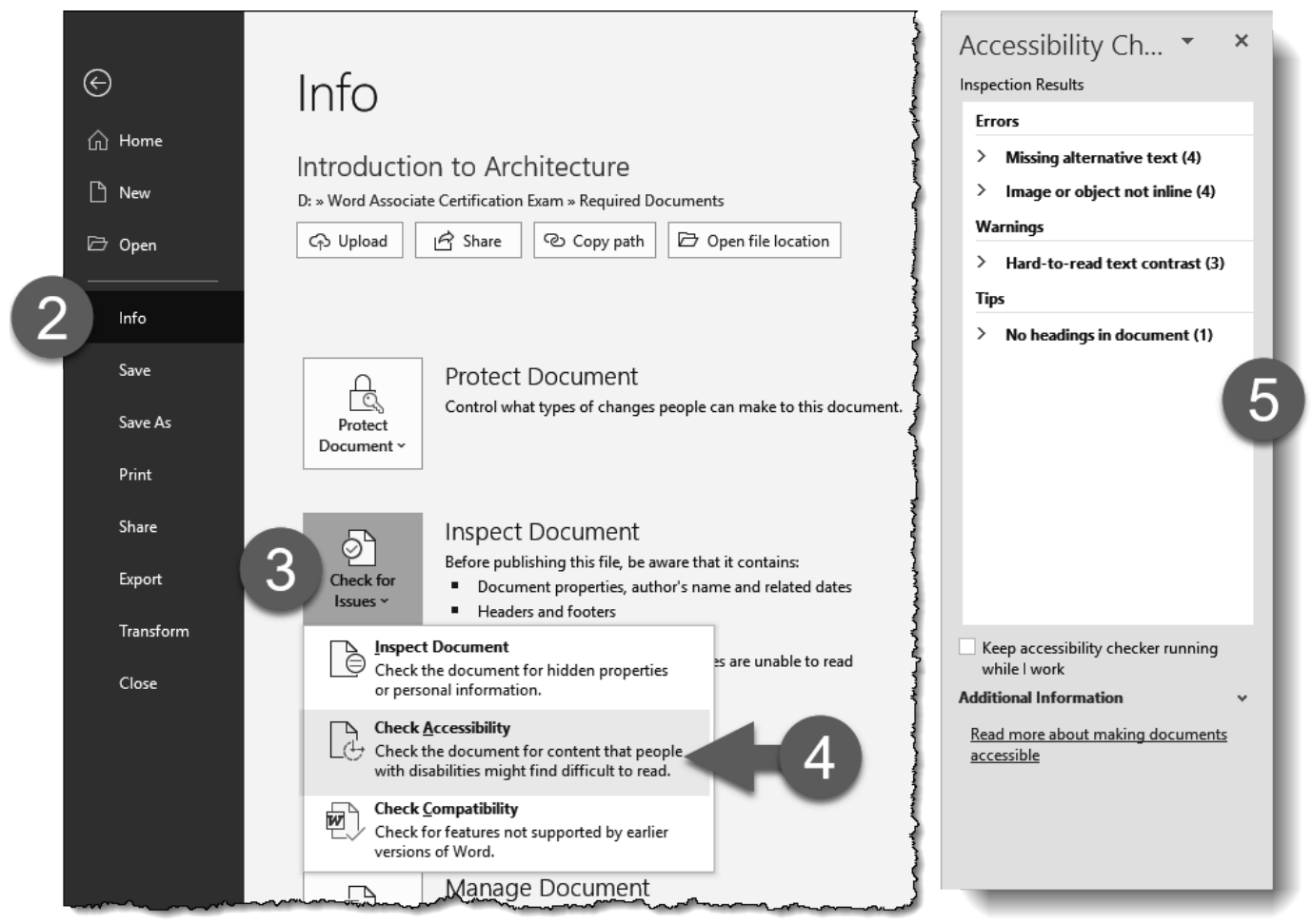

Check for accessibility issues

#### 1.4.3 Locate and correct compatibility issues

Check for features not supported by earlier versions of Word.

Check for compatibility issues

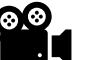

- 1. Select the File tab on the Ribbon
- 2. Click Info on the left
- 3. Expand the Check for Issues list
- 4. Select Check Compatibility
- 5. Review results

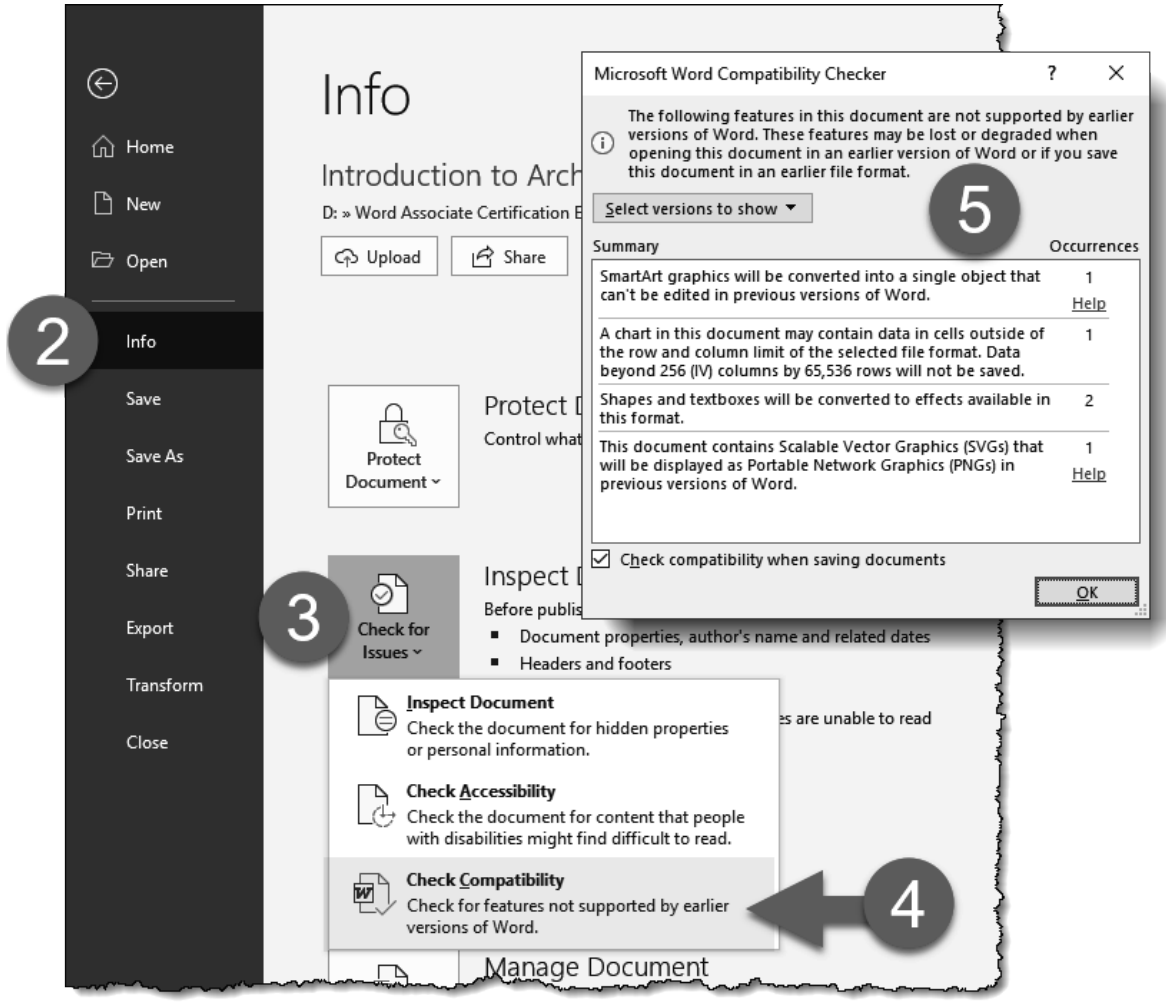

Check for compatibility issues

# 1.5 Practice tasks

Try the topics covered in this chapter to make sure you understand the concepts. These tasks are sequential and should be completed in the same Word document unless noted otherwise. Saving the results is optional, unless assigned by an instructor.

#### First Step:

✓ Open provided document Introduction to Architecture.docx

#### Task 1.1:

✓ **Search** for the word "dental" to quickly locate all three instances of the word.

#### Task 1.2

✓ On page 8, in the list of benefits, add an internal reference from the item "Dental Coverage" to the related description on the next page.

#### Task 1.3

✓ Change the page orientation to Landscape in Page Setup. The first page will not change.

#### Task 1.4:

✓ Change the document **margins** to the predefined Narrow option.

#### Task 1.5:

✓ Save document in an **alternate file format**; save it as a PDF.

# 1.6 Self-exam & review questions

#### Self-Exam:

The following questions can be used to check your knowledge of this chapter. The answers can be found at the bottom of the next page.

- 1. Word documents are commonly started from templates. (T/F)
- 2. The file extension for a Word document is .docx. (T/F)
- 3. The keyboard shortcut to search is Ctrl + S. (T/F)
- 4. Where is the Go To command found? \_\_\_\_\_
- 5. Three columns are the maximum allowed. (T/F)

#### **Review Questions:**

The following questions may be assigned by your instructor to assess your knowledge of this chapter. Your instructor has the answers to the review questions.

- 1. The command to insert a Bookmark is on the ribbon's View tab. (T/F)
- 2. Margins can be customized. (T/F)
- 3. Changing the orientation of a page may require some reformatting of content. (T/F)
- 4. The largest page possible is 36" x 36". (T/F)
- 5. The Remove Footer command can be accessed from the Insert tab. (T/F)
- 6. Word can start a new email with the current document attached. (T/F)
- 7. Where are the document properties found? \_\_\_\_\_
- 8. Inspect Document helps make the document easier to read for people with disabilities. (T/F)
- 9. Background colors will always print by default. (T/F)
- 10. Page Border lines are positioned outside of the margins. (T/F)

# Notes: